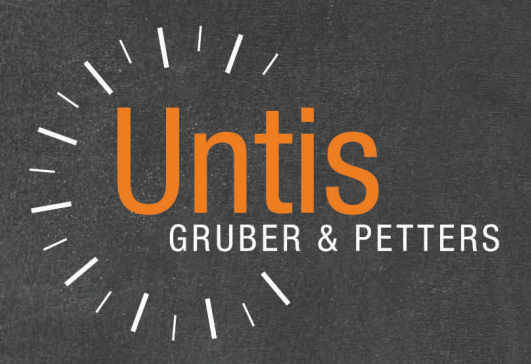

# **Untis** Calendar - Year Planning

untis.com

# **Table of Contents**

\_\_\_\_\_

| I  | Introducere                                     | 3  |
|----|-------------------------------------------------|----|
| 1  | Calendar - planificare anuală                   | 3  |
| II | Generalități                                    | 3  |
| 1  | Cursuri                                         |    |
|    | Ore anuale                                      |    |
|    | Ore anuale sau ore săptămânale                  |    |
| 2  | Calendar - Planificare anuală                   | 7  |
|    | Introducere                                     |    |
|    | Distributia cursurilor pe săptămâni             |    |
|    | ,<br>Fereastră sinoptică                        |    |
|    | Distribuție automată                            | 11 |
|    | Principiu                                       | 11 |
|    | Funcții                                         |    |
|    | Fixarea alocărilor                              |    |
|    | Blocaje                                         |    |
|    | Bloc de cursuri                                 |    |
|    | Fixarea săptămânilor                            | 15 |
|    | Secvențe calendaristice                         | 15 |
|    | Ore min-max                                     | 16 |
|    | Copierea distribuției unei săptămâni            |    |
|    | Restricții și grupe de cursuri                  | 17 |
|    | Planificarea orelor                             |    |
|    | Planificarea manuală                            |    |
|    | Fereastra calendar -> orar                      |    |
|    | Dimensiunile blocurilor                         | 19 |
|    | Ore anuale în orar                              |    |
|    | Orele anuale în sinopticul săptămânal           |    |
|    | Orele anuale în dialogul de planificare         |    |
|    | Modificarea salilor                             |    |
|    | Calendar-absențe                                |    |
|    | Utilizare                                       |    |
|    | iviesaje de avertizare                          |    |
|    | Hanilicarea automata (Optimizare)<br>Diagnostia |    |
|    |                                                 |    |
|    | Index                                           | 32 |

### Index

# 1 Introducere

# 1.1 Calendar - planificare anuală

Untis Calendar - planificare anuală este un sistem de planificare a orarelor proiectat special pentru a îndeplini următoarele cerințe:

- Planificarea orelor anuale la termene independente
- Blocarea profesorilor la anumite momente.

# 2 Generalități

## 2.1 Cursuri

#### 2.1.1 Ore anuale

Marele avantaj al lucrului cu modulul 'Calendar' este posibilitatea de a putea lucra cu *ore anuale* reale. Aceste ore anuale pot fi planificate, spre deosebire de orele săptămânale, la momente complet independente.

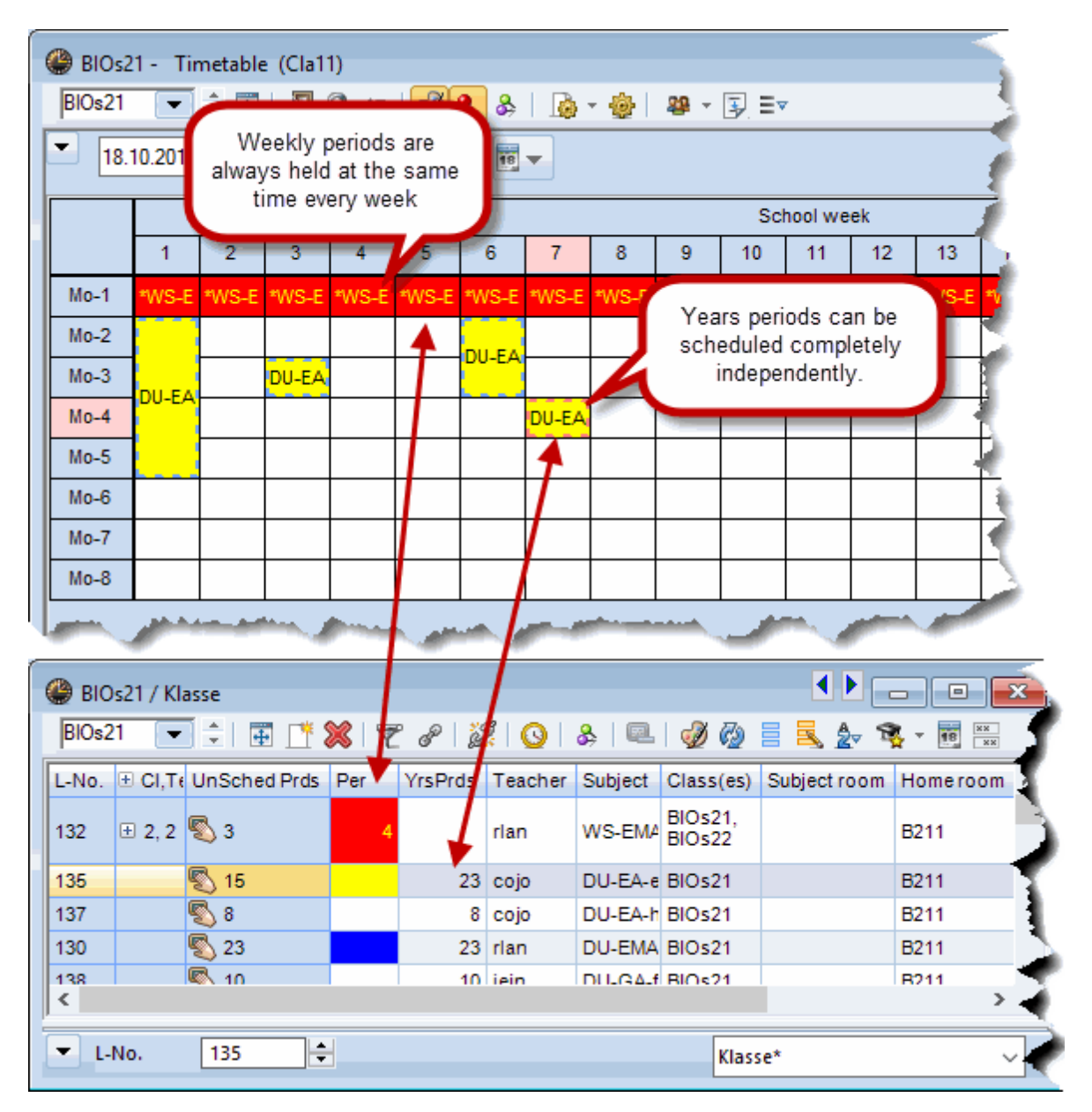

#### 2.1.2 Ore anuale sau ore săptămânale

Orele săptămânale trebuie folosite atunci când cursurile respective trebuie planificate în orar în aceeași poziție în fiecare săptămână, în timp ce orele anuale se folosesc atunci când orele sunt planificate neregulat.

#### Notă

Orele săptămânale pot fi transformate ulterior în ore anuale prin introducerea unui \*\* în coloana 'Jst' (Jahresstunden = Ore anuale).

| ۲   | BIOs  | 21 / KI | asse         |      |           |         |                    |                           |                        |   |          |              |       | - (  |    | × |
|-----|-------|---------|--------------|------|-----------|---------|--------------------|---------------------------|------------------------|---|----------|--------------|-------|------|----|---|
| BI  | 0s21  | •       | 1 🗄 🗄 🗄      | * \$ | <li></li> | t ۡ 🖉   | 2                  | š -   🕓                   | IS XX                  | Q | &   🗗 🔍  | 🥑 🗋 - I      | è 📀   |      |    | Ŧ |
| L-N | lo. ( | + CI,Te | UnSched Prds | Per  | YrsPrds   | Teacher | You ca             | an convert                | weekly                 | m | Homeroom | Double pers. | Block | From | То | ^ |
| 132 | 2     | ± 2, 2  | <b>S</b> 4   | 4    |           | rlan    | period:<br>by ente | s to years<br>ering an as | periods<br>sterisk (*) | I | B211     |              |       |      |    |   |
| 135 | 5     |         | 🖏 23         |      | 23        | C       | in the (           | column "Y                 | rsPrds".               | 1 | B211     |              |       |      |    |   |
| 137 |       |         | <b>S</b> 2   | 2    | *         | cojo    | DU-EA-h            | BIOs21                    |                        |   | B211     |              |       |      |    |   |
| 130 | )     |         | 🖏 23         |      | 23        | rlan    | DU-EMA             | BIOs21                    |                        |   | B211     |              |       |      |    |   |
| 138 |       |         | 10           |      | 10        | iein    |                    | BIOs21                    |                        |   | B211     |              |       |      |    |   |

Dacă unele dintre orele săptămânale sunt deja planificate, se afișează următoarea întrebare:

| Years periods                                                                                                    | ×  |
|----------------------------------------------------------------------------------------------------|----|
| Years periods<br>Scheduled periods in the whole schoolyear: 41<br>Forecast (distributed und not-yet-distributed periods) for the whole schoolyear: 82                        |    |
| Options <ul> <li>Convert the scheduled periods into years periods)</li> <li>Convert the forecast (distributed und not-yet-distributed periods) into years periods</li> </ul> |    |
| OK Cance                                                                                                    | el |

Opțiunea 1, Transformarea orelor planificate în ore anuale.

Dacă pentru un curs de două ore a fost planificată deja o oră, aceasta este transformată în oră anuală. În exemplul de mai jos sunt în această situație 20 de ore anuale deoarece anul școlar are 21 de săptămâni din care una este vacanță.

| BIOs2  | 21 - Tir | netable | e (Cla1 | 1)     |      |      |      |      |      |               |         |      |      |      |      |     |       |         |      | - ) C | 9 <b>- X</b> | 3   |
|--------|----------|---------|---------|--------|------|------|------|------|------|---------------|---------|------|------|------|------|-----|-------|---------|------|-------|--------------|-----|
| BIOs21 | -        | ÷       | -       | 6 🍙    |      | &    |      | - 🍪  | 28 - | <b>≣</b> , ≡⊽ | ,       |      |      |      |      |     |       |         |      |       |              | Ŧ   |
| 25.    | 10.2010  | ~       | - 31.1  | 0.2010 |      | 18   | -    |      |      |               |         |      |      |      |      |     |       |         |      |       |              |     |
|        |          |         |         |        |      |      |      |      |      | Scl           | nool we | ek   |      |      |      |     |       |         |      |       |              | ]   |
|        | 1        | 2       | 3       | 4      | 5    | 6    | 7    | 8    | 9    | 10            | 11      | 12   | 13   | 14   | 15   | 16  | 17    | 18      | 19   | 20    | 21           |     |
| Mo-1   | D-ga     | D-ga    | D-ga    | D-ga   | D-ga | D-ga | D-ga | D-ga | D-ga | D-ga          | D-ga    | D-ga | D-ga | D-ga | D-ga |     | D-ga  | D-ga    | D-ga | D-ga  | D-ga         |     |
| Mo-2   |          |         |         |        |      |      |      |      |      |               |         |      |      |      |      | 1   |       |         |      |       |              | 1   |
| Mo-3   |          |         |         |        |      |      |      |      |      |               |         |      |      |      |      |     |       |         |      |       |              | 1   |
| Mo-4   |          |         |         |        |      |      |      |      |      |               |         |      |      |      |      | day |       |         |      |       |              | 1   |
| Mo-5   |          |         |         |        |      |      |      |      |      |               |         |      |      |      |      | Н   |       |         |      |       |              | 1   |
| Mo-6   |          |         |         |        |      |      |      |      |      |               |         |      |      |      |      |     |       |         |      |       |              | 1   |
| Mo-7   |          |         |         |        |      |      |      |      |      |               |         |      |      |      |      |     |       |         |      |       |              | 1   |
| Mo-8   |          |         |         |        |      |      |      |      |      |               |         |      |      |      |      | 1   |       |         |      |       |              | 1   |
|        |          |         |         |        |      |      |      |      |      |               |         |      |      |      |      |     | •<br> |         |      |       |              | _   |
|        |          |         |         |        |      |      |      |      |      |               |         |      |      |      |      |     | Cla11 | - Class | 11   |       | ~            | .:: |

| 1 | 🎱 віс | )s21 / Kl | asse         |     |         |         |          |                   |              |          |              |          | ×  |
|---|-------|-----------|--------------|-----|---------|---------|----------|-------------------|--------------|----------|--------------|----------|----|
|   | BIOs2 | 21 💌      |              | × 7 | e s     | ž   🕓   | &   🔍    | I 🖗               | 🗏 🤱 🏖 🎙      |          | d 🗗 🗋 •      | <b>@</b> | Ŧ  |
|   | L-No. | ± CI,T∉   | UnSched Prds | Per | YrsPrds | Teacher | Subject  | Class(es)         | Subject room | Homeroom | Double pers. | Block    | ^  |
|   | 130   | Ð         | 🖏 23         |     | 23      | rlan    | DU-EMA   | BIOs21            |              | B211     |              |          |    |
|   | 137   |           | <b>S</b>     |     | 8       | cojo    | DU-EA-h  | BIOs21            |              | B211     |              |          |    |
|   | 135   |           | 🔊 14         |     | 20      | ojo     | DU-EA-e  | BIOs21            |              | B211     |              |          |    |
|   | 5104  | 2, 0      | 🖏 28         |     | 28      | <i></i> | 2.sem.op | BIOs22,<br>BIOs21 |              | B219     |              |          |    |
|   |       |           |              |     |         |         |          |                   |              |          |              |          | ¥  |
|   | <     |           |              |     |         |         |          |                   |              |          |              | >        |    |
|   | ▼ L-  | No.       | 135          |     |         |         |          |                   |              | Klasse*  |              | ~        | ·: |

Opțiunea 2, Extrapolare: transformarea orelor planificate și neplanificate în ore anuale.

Această opțiune duce la 40 de ore anuale din care 20 sunt deja planificate și alte 20 urmează a fi planificate.

| BIOs2 | s21 / Kl<br>1 🗨 | asse         | C* 8 | <b>(</b>   🛃 🔊 | ₹ ≜- &  | 8       | k -   🕓           |              | • • •   | ×        |
|-------|-----------------|--------------|------|----------------|---------|---------|-------------------|--------------|---------|----------|
| L-No. | ⊕ CI,Te         | UnSched Prds | Per  | YrsPrds        | Teacher | Subject | Class(es)         | Subject room | Homeroo | ^        |
| 132   | <b>⊞ 2, 2</b>   | <b>S</b> 4   | 4    |                | rlan    | WS-EMA  | BIOs21,<br>BIOs22 |              | B211    |          |
| 135   |                 | 🖏 23         |      | 23             | cojo    | DU-EA-e | BIOs21            |              | B211    |          |
| 137   |                 | 🔊 20         |      | 40             | objo 🗸  | DU-EA-h | BIOs21            |              | B211    |          |
| 130   |                 | <b>S</b> 23  |      | 23             | rlan    | DU-EMA  | BIOs21            |              | B211    | <b>×</b> |
| <     |                 |              |      |                |         |         |                   |              | >       |          |
| • L-  | No.             | 137          |      |                |         |         | Klasse            |              | ~       | ·:       |

| 🔮 BIOs   | 21 - Tir | netable | e (Cla1 | 1)     |      |      |      |      |      |      |         |      |      |      |      |       |       |         |      |      |      |
|----------|----------|---------|---------|--------|------|------|------|------|------|------|---------|------|------|------|------|-------|-------|---------|------|------|------|
| BIOs21   | •        | ÷.#     | 1       | 1 🗠    | I I  | & &  |      | - 🍪  | 29 - | ₹ =  | 7       |      |      |      |      |       |       |         |      |      |      |
| 25       | .10.2010 | ~       | - 31.1  | 0.2010 |      | 18   | •    |      |      |      |         |      |      |      |      |       |       |         |      |      |      |
|          |          |         |         |        |      |      |      |      |      | Sc   | hool we | ek   |      |      |      |       |       |         |      |      |      |
|          | 1        | 2       | 3       | 4      | 5    | 6    | 7    | 8    | 9    | 10   | 11      | 12   | 13   | 14   | 15   | 16    | 17    | 18      | 19   | 20   | 21   |
| Mo-1     | D-ga     | D-ga    | D-ga    | D-ga   | D-ga | D-ga | D-ga | D-ga | D-ga | D-ga | D-ga    | D-ga | D-ga | D-ga | D-ga |       | D-ga  | D-ga    | D-ga | D-ga | D-ga |
| Mo-2     |          |         |         |        |      |      |      |      |      |      |         |      |      |      |      |       |       |         |      |      |      |
| Mo-3     |          |         |         |        |      |      |      |      |      |      |         |      |      |      |      |       |       |         |      |      |      |
| Mo-4     |          |         |         |        |      |      |      |      |      |      |         |      |      |      |      | liday |       |         |      |      |      |
| Mo-5     |          |         |         |        |      |      |      |      |      |      |         |      |      |      |      | ਮ     |       |         |      |      |      |
| Mo-6     |          |         |         |        |      |      |      |      |      | Diga |         |      |      |      |      |       |       |         |      |      |      |
| Mo-7     |          |         |         |        |      |      |      |      |      | 15   |         |      |      |      |      |       |       |         |      |      |      |
| Mo-8     |          |         |         |        |      |      |      |      |      |      |         |      |      |      |      |       |       |         |      |      |      |
| <u> </u> | -        |         | •       | •      | •    | •    | •    | •    | •    | •    |         | •    | •    |      | •    |       | ·     | •       | •    | •    |      |
|          |          |         |         |        |      |      |      |      |      |      |         |      |      |      |      |       | Cla11 | - Class | 11   |      | × .  |

În ambele cazuri, orele anuale pot fi rearanjate ca ore 'independente'.

| 🔮 в | IOs21 | 1 - Tir | netable | e (Cla1 | 1)     |      |      |      |      |      |          |     |         |      |      |      |      |      |       |         |      |      |      | 3   |
|-----|-------|---------|---------|---------|--------|------|------|------|------|------|----------|-----|---------|------|------|------|------|------|-------|---------|------|------|------|-----|
| BIO | s21   | •       | ÷.      | 1       | 1 🍙    |      | & &  |      | • 🎡  | 뾽 -  | <b>3</b> | Ξv  |         |      |      |      |      |      |       |         |      |      |      | Ŧ   |
|     | 25.1  | 0.2010  | ~       | - 31.1  | 0.2010 |      | 18   | •    |      |      |          |     |         |      |      |      |      |      |       |         |      |      |      |     |
|     |       |         |         |         |        |      |      |      |      |      |          | Sch | nool we | ek   |      |      |      |      |       |         |      |      |      |     |
|     |       | 1       | 2       | 3       | 4      | 5    | 6    | 7    | 8    | 9    | 11       | 0   | 11      | 12   | 13   | 14   | 15   | 16   | 17    | 18      | 19   | 20   | 21   |     |
| Мо  | -1    | D-ga    | D-ga    | D-ga    | D-ga   | D-ga | D-ga | D-ga | D-ga | D-ga |          |     | D-ga    | D-ga | D-ga | D-ga | D-ga |      | D-ga  | D-ga    | D-ga | D-ga | D-ga |     |
| Мо  | -2    |         |         |         |        |      |      |      |      |      |          |     |         |      |      |      |      | ]    |       |         |      |      |      | ]   |
| Mo  | -3    |         |         |         |        |      |      |      |      |      |          |     |         |      |      |      |      | 1    |       |         |      |      |      | 1   |
| Мо  | -4    |         |         |         |        |      |      |      |      |      |          |     |         |      |      |      |      | day  |       |         |      |      |      | 1   |
| Мо  | -5    |         |         |         |        |      |      |      |      |      |          |     |         |      |      |      |      | Holi |       |         |      |      |      | 1   |
| Мо  | -6    |         |         |         |        |      |      |      |      |      | D-       | ja  |         |      |      |      |      |      |       |         |      |      |      | 1   |
| Мо  | -7    |         |         |         |        |      |      |      |      |      |          |     |         |      |      |      |      | 1    |       |         |      |      |      | 1   |
| Мо  | -8    |         |         |         |        |      |      |      |      |      |          |     |         |      |      |      |      | 1    |       |         |      |      |      | 1   |
|     |       |         |         |         |        |      |      |      |      |      |          |     |         |      |      |      | •    |      |       |         |      |      |      |     |
|     |       |         |         |         |        |      |      |      |      |      |          |     |         |      |      |      |      |      | Cla11 | - Class | 11   |      | ~    | .:: |

# 2.2 Calendar - Planificare anuală

## 2.2.1 Introducere

Nucleul modulului 'Calendar - Planificare anuală' este fereastra cu același nume care poate fi deschisă de la 'Module | Calendar - Planificare anuală'. Cei care au folosit deja Planificare - perioade anuale vor observa imediat asemănarea dintre cele două ferestre. Marele avantaj al modulului 'Calendar - planificare anuală' este că se poate renunța complet la definirea și lucrul cu perioade.

Fereastra este, în principiu, împărțită în două. Să ne concentrăm mai întâi pe afișarea din partea stângă

a ferestrei în care se găsește lista tuturor cursurilor școlii.

Pentru fiecare curs se poate activa sau dezactiva afișarea unor detalii cum ar fi numărul cursului, materia, clasa, numărul elevilor etc.

| 0  | Ca            | lendar  | - Year           | Plann       | ning     |         |          |       |          |        |       |    |                      |             |               |      |                                                                                                    |                |                                                                                                    |
|----|---------------|---------|------------------|-------------|----------|---------|----------|-------|----------|--------|-------|----|----------------------|-------------|---------------|------|----------------------------------------------------------------------------------------------------|----------------|----------------------------------------------------------------------------------------------------|
|    | <u>a</u> -    | 9 🔒     | ×                |             | 1        | 7 - 5   | <b>7</b> | 1 6   | <b>@</b> | Ø      |       |    |                      |             |               |      |                                                                                                    |                |                                                                                                    |
| L. | Sch           | ool wee | ek: 1 L          | essons      | s: 132 - |         |          |       |          |        |       |    |                      |             |               |      |                                                                                                    |                |                                                                                                    |
|    | 6.9           | 12.9.2  | 2010             |             | Distri   | ibuted: | 4        |       |          |        |       |    |                      |             |               |      |                                                                                                    |                |                                                                                                    |
|    | Scho<br>Prote | ol days | s: 5<br>. /n /10 | <b>0%</b> ) | Sche     | eduled: | 0        |       |          |        |       |    |                      |             |               |      |                                                                                                    |                |                                                                                                    |
|    | nuo.          | WOOK.   | 40 (10           | 0.01        |          |         |          |       |          |        |       |    |                      |             |               |      |                                                                                                    |                |                                                                                                    |
|    | _             |         |                  |             |          |         |          |       | Years    | nerior | ls i  |    | Destade Annali       | -           |               | _    |                                                                                                    |                |                                                                                                    |
|    | 25            | Sub     | Cla              | Tea         | Rm       | L-sea   | Desci    | Subie | Ttl      | min-n  | Distr |    | Totals line          | 1 1 1 1 1 1 | 10 11 12 19 2 | 21 2 |                                                                                                    |                |                                                                                                    |
| 1  | 35            | DU-E    | BIOs2            | cojo        | B211     |         |          | ,-    | 23       | 2-12   | 23    | 1  | Lessons              | 2 2         |               |      |                                                                                                    |                |                                                                                                    |
| 1  | 50            | LU-21   | BIOs2            | cojo,       | A124     |         |          |       | 5        | 2-12   | 5     | Ť, | Collins              |             | 3 2           |      |                                                                                                    |                | -                                                                                                    |
| 6  | 36            | FO-2.   | BIOs2            | jeba,       | B011     |         |          |       | 3        | 2-12   | 3     | ×. | subject              | 3           |               |      |                                                                                                    |                |                                                                                                    |
| 33 | 360           | PBL-5   | BIOs!            | ligu, d     | B014,    |         |          |       | 3        | 2-12   | 3     | ~  | Class                |             | 3             |      |                                                                                                    |                |                                                                                                    |
| 4  | 982           | Mento   | BIOs2            | cojo,       | B219     |         |          |       | 1        | 2-12   | 0     | ~  | Teacher              |             |               |      |                                                                                                    |                | 1                                                                                                    |
| 1  |               | LU-20   | BIOs2            | сојо        | B211     |         |          |       | 6        | 2-12   | 4     | ~  | Room                 |             | 2 2           |      |                                                                                                    |                |                                                                                                    |
| 3  | 37            | DU-LI   | BIOs2            | cojo,       | B211     |         |          |       | 4        | 2-12   | 2     |    | Number of students   | 2           |               |      |                                                                                                    |                |                                                                                                    |
| 37 | 766           | CASE    | BIOs!            | cojo,       | B038     |         |          |       | 2        | 2-12   | 0     | ~  | L-sequence           |             |               |      |                                                                                                    |                | 1                                                                                                    |
| 3  | 316           | PBL-5   | BIOs!            | cojo        | B038     |         |          |       | 2        | 2-12   | 0     | ~  | Description          |             |               | • •  |                                                                                                    |                | 3                                                                                                    |
| 3  | 318           | PBL-5   | BIOs!            | cojo        | B038     |         |          |       | 2        | 2-12   | 0     | ~  | Subject group        |             |               | • •  |                                                                                                    |                | •                                                                                                    |
| 3  | 320           | PBL-5   | BIOst            | cojo        | B038     |         |          |       | 2        | 2-12   | 0     | ~  | Vrs.prds.ttl         |             |               | • •  |                                                                                                    |                |                                                                                                    |
| 3  | 322           | PBL-5   | BIOs!            | cojo        | B038     |         |          |       | 2        | 2-12   | 0     | 2  | min-max distr        |             |               | • •  |                                                                                                    |                |                                                                                                    |
| 3  | 326           | PBL-5   | BIOst            | cojo        | B038     |         |          |       | 2        | 2-12   | 0     | Č. | Ver mede distributed |             |               | • •  |                                                                                                    |                |                                                                                                    |
| 3  | 328           | PBL-5   | BIOst            | cojo        | B038     |         |          |       | 2        | 2-12   | 0     | Ť. | vrs.pras.aistributea |             |               | • •  |                                                                                                    |                | 1                                                                                                    |
| 20 | 330           | PDL-C   | BIOs:            | cojo        | D030     |         |          |       | 2        | 2-12   | 0     | ~  | Yrs.prds.open        |             |               | +    |                                                                                                    |                |                                                                                                    |
| 2  | 224           | PBL-C   | BIOst            | cojo        | D030     |         |          |       | 2        | 2-12   | 0     | ~  | Yrs.prds.scheduled   |             |               | +    |                                                                                                    |                | 1                                                                                                    |
| 4  | 316           | 10-40   | BIOs4            | soio        | A124     |         |          |       | 2        | 2-12   | 0     |    | 2 0                  |             |               | +    |                                                                                                    |                |                                                                                                    |
| 4  | 328           | FORL    | BIOs4            | coio.       | B011     |         |          |       | 2        | 2-12   | 0     |    | 2 0                  |             |               | +    |                                                                                                    |                | 3                                                                                                    |
| 4  | 330           | FORL    | BIOs4            | coio.       | B011     |         |          |       | 2        | 2-12   | 0     |    | 2                    |             |               | +    |                                                                                                    |                | 1                                                                                                    |
| 4  | -             | DESS    | and the          | - inin      | -        |         | and t    |       | 1        |        | -     |    | and the second       |             | بالعامية      |      | and the second second s | and the second | and the second second sec |

Coloanele albe conțin săptămânile de școală. O coloană care este afișată pe fond portocaliu închis reprezintă o săptămână de vacanță. Un fond ceva mai deschis semnalează că numai anumite zile ale acelei săptămâni sunt libere.

Orele anuale se pot distribui prin simpla introducere în fiecare săptămână de curs. Dacă se deplasează mouse-ul deasupra unei celule, se afișează informații suplimentare relative la cursul curent. Pe lângă informațiile privind numărul de ore planificate și cel de ore neplanificate, în cazul celulelor colorate, se afișează și motivul respectivei colorări.

| Sch<br>6.9.<br>Sch<br>Prds | ool wee<br>- 12.9.2<br>ool days<br>Week: | ek: 1 L<br>2010<br>s: 5<br>: 40 (10 | .essons<br>)0%) | :: 132 -<br>Distri<br>Sche | ibuted:<br>eduled: | 4<br>0 |       |       |        |       |      |       |    |      |                             |
|----------------------------|------------------------------------------|-------------------------------------|-----------------|----------------------------|--------------------|--------|-------|-------|--------|-------|------|-------|----|------|-----------------------------|
|                            |                                          |                                     |                 |                            |                    |        |       | Years | period | s     |      |       | Pe | erio | ds/week                     |
| Les.                       | Sub.                                     | Cla.                                | Tea.            | Rm.                        | L-seq              | Desci  | Subje | Ttl.  | min-rr | Distr | Open | Schee | 1' | 2    | 1. 1. 1. 2. 2               |
| 135                        | DU-E                                     | BIOs2                               | cojo            | B211                       |                    |        |       | 23    | 2-12   | 23    | 0    | 0     |    | 6    | Lessons 167 / School week 4 |
| 150                        | LU-21                                    | BIOs2                               | cojo, :         | A124                       |                    |        |       | 5     | 2-12   | 5     | 0    | 0     |    |      | Total: 6 YrsPrds 3 2        |
| 686                        | FO-2.                                    | BIOs2                               | jeba,           | B011                       |                    |        |       | 3     | 2-12   | 3     | 0    | 0     |    |      | Distributed: 0              |
| 3360                       | PBL-5                                    | BIOs                                | ligu, c         | B014,                      |                    |        |       | 3     | 2-12   | 3     | 0    | 0     |    |      | 3                           |
| 4982                       | Mento                                    | BIOs2                               | cojo, I         | B219                       |                    |        |       | 1     | 2-12   | 0     | 1    | 0     |    |      | Abs. Teach.: cojo (100 %)   |
| 16 📳                       | LU-20                                    | BIOs2                               | cojo            | B211                       |                    |        |       | 6     | 2-12   | 4     | 2    | 0     |    |      | 2 2                         |
| 387                        | DU-LI                                    | BIOs2                               | cojo, i         | B211                       |                    |        |       | 4     | 2-12   | 2     | 2    | 0     |    |      | 2                           |
| 3766                       | CASE                                     | BIOs                                | coio i          | B038                       |                    |        |       | 2     | 2-12   | 0     | 2    | 0     | -  | -    |                             |

În principiu, fereastra 'Calendar - Planificare anuală' afișează cursuri săptămânale, cursuri anuale și cursuri periodice (grupe de cursuri).

#### 2.2.2 Distribuția cursurilor pe săptămâni

Orele anuale se pot aloca diferitelor săptămâni prin simpla introducere în coloana respectivă a numărului de ore care urmează a fi planificat.

Un fond galben indică aici că nu toate orele *prevăzute* pentru săptămâna respectivă au fost efectiv *planificate*.

| 🕘 Ca                        | lendar<br>8 🔒 👔                        | - Year<br>💥                       | Plann   | ing<br>🔒 🦻               | ₹ - <sup>5</sup>  | <b>7</b> | 1 7   | -     | <i>(</i> ) |       |      |       |                         |                |                          |                       |                  |                 |                      |               |    |      |           |  |
|-----------------------------|----------------------------------------|-----------------------------------|---------|--------------------------|-------------------|----------|-------|-------|------------|-------|------|-------|-------------------------|----------------|--------------------------|-----------------------|------------------|-----------------|----------------------|---------------|----|------|-----------|--|
| Sch<br>1.11<br>Scho<br>Prds | ool wee<br>7.11.<br>ool days<br>.Week: | ek: 9 L<br>2010<br>s: 5<br>40 (10 | essons  | : 4982<br>Distri<br>Sche | buted:<br>eduled: | 0        |       |       | -          |       |      |       |                         | T<br>ind<br>di | he w<br>licate<br>stribu | hite<br>es th<br>uted | bac<br>nat<br>to | ckgro<br>all pe | ound<br>eriod<br>wee | d<br>ds<br>ek | )  |      |           |  |
|                             |                                        |                                   |         |                          |                   |          |       | Years | period     | s     |      |       | Periods/we              | are            | aire +                   | ady<br>a tir          | SCI              | neau<br>abla    | lea                  | In            | J  |      |           |  |
| Les.                        | Sub.                                   | Cla.                              | Tea.    | Rm.                      | L-seq             | Desci    | Subje | Ttl.  | min-n      | Distr | Open | Schee | 1'234                   | 5              | u                        | eui                   | neu              |                 |                      |               | 11 | 1! 2 | 12        |  |
| 135                         | DU-E                                   | BIOs2                             | cojo    | B211                     |                   |          |       | 23    | 2-12       | 23    | 0    | 0     | 62                      | 2' 2           | 3 2                      | 2 2                   | 2 2              | 4               |                      |               |    |      |           |  |
| 150                         | LU-21                                  | BIOs2                             | cojo,   | A124                     |                   |          |       | 5     | 2-12       | 5     | 0    | 0     |                         |                | ~                        |                       |                  |                 |                      | 3             | 2  |      |           |  |
| 686                         | FO-2.                                  | BIOs2                             | jeba,   | B011                     |                   |          |       | 3     | 2-12       | 3     | 0    | 0     |                         | /              |                          |                       |                  | 3               |                      |               |    |      |           |  |
| 3360                        | PBL-5                                  | BIOs5                             | ligu, c | B014,                    |                   |          |       | 3     | 2-12       | 3     | 0    | Th    | ne yellow b             | backg          | roun                     | d                     |                  |                 |                      |               | 3  |      |           |  |
| 4982                        | Mento                                  | BIOs2                             | cojo,   | B219                     |                   |          |       | 1     | 2-12       | 0     | 1    | l i   | indicates t             | hat s          | ome                      |                       |                  |                 |                      |               |    |      |           |  |
| 16 📳                        | LU-20                                  | BIOs2                             | cojo    | B211                     |                   |          |       | 6     | 2-12       | 4     | 2    | pe    | eriods still            | have           | to be                    | 9                     |                  |                 |                      |               | 2  | 2    |           |  |
| 387                         | DU-LI                                  | BIOs2                             | cojo,   | B211                     |                   |          |       | 4     | 2-12       | 2     | 2    | t ir  | scriedule<br>metable of | this t         | ne<br>week               |                       | 2                |                 |                      |               | Π  |      | $\square$ |  |
| 3766                        | CASE                                   | BIOs5                             | cojo,   | B038                     |                   |          |       | 2     | 2-12       | 0     | 2    | -     |                         | tino           |                          |                       |                  |                 | -                    |               | -  |      | -         |  |
| 3816                        | PBL-5                                  | BIOs5                             | cojo    | B038                     |                   |          |       | 2     | 2-12       | 0     | 2    | 0     |                         |                |                          | -                     |                  |                 | -                    |               | -  |      | -         |  |
| 3818                        | PBL-5                                  | BIOs5                             | cojo    | B038                     |                   |          |       | 2     | 2-12       | 0     | 2    | 0     |                         |                |                          | -                     |                  |                 | -                    |               | -  |      | -         |  |
| 3820                        | PBL-5                                  | BIOs5                             | cojo    | B038                     |                   |          |       | 2     | 2-12       | 0     | 2    | 0     |                         |                |                          | -                     |                  |                 | -                    |               | -  |      | -         |  |

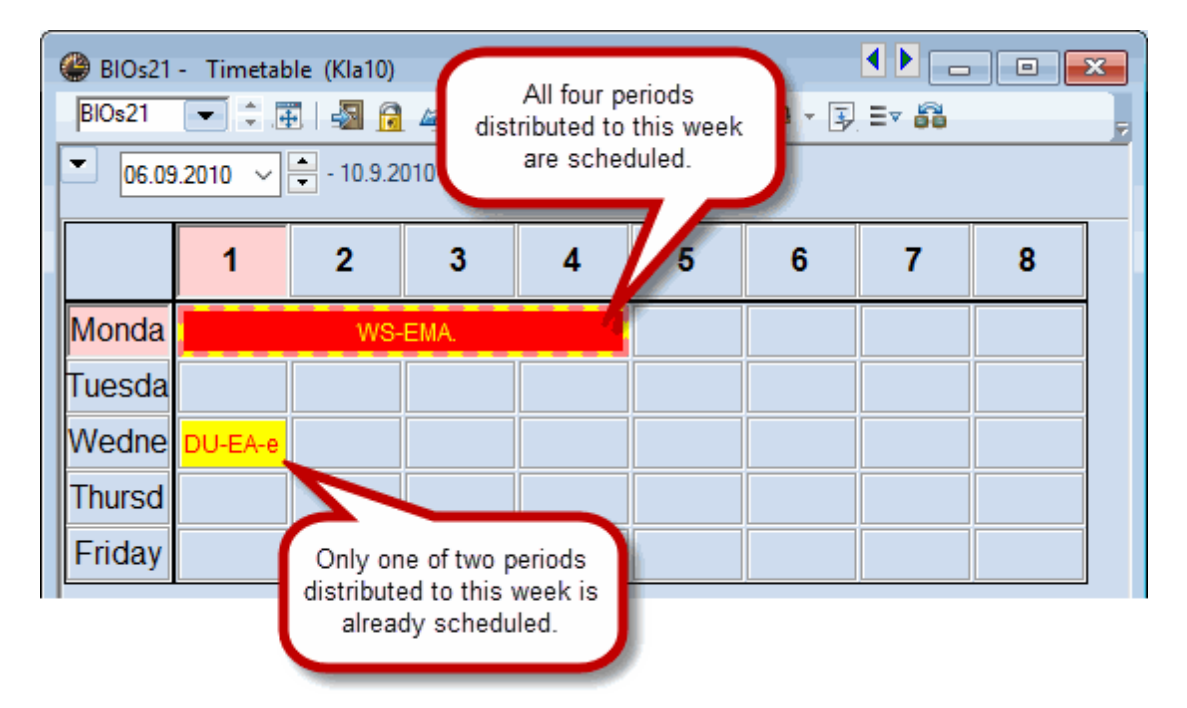

#### 2.2.3 Fereastră sinoptică

Partea din dreapta a ferestrei calendar oferă o vedere de ansamblu asupra încărcării claselor, profesorilor și elevilor, respectiv gradul de folosire a sălilor în fiecare săptămână.

În coloana 'Ideal' se afișează valoarea medie săptămânală (calculată) a orelor de curs. Fondul roșu în coloanele săptămânale semnalează o depășire a acestei valori medii, iar cel verde că încă nu s-a atins această valoare.

|       |       |        |     |        |       |              |         |         |    |         |          |    |         |         |     |     |     |     |      |     |    |    |    |    |    | C |
|-------|-------|--------|-----|--------|-------|--------------|---------|---------|----|---------|----------|----|---------|---------|-----|-----|-----|-----|------|-----|----|----|----|----|----|---|
|       |       |        |     |        |       |              |         |         |    |         |          |    |         |         |     |     |     |     |      |     |    |    |    |    |    |   |
| Class | s(es) |        | -   |        |       |              |         |         |    |         |          |    |         |         |     |     |     |     |      |     |    |    |    |    |    |   |
|       |       |        |     |        |       |              |         |         |    |         |          |    |         |         |     |     |     |     |      |     |    |    |    |    |    |   |
|       | X     |        |     |        |       | <b>D</b> : 1 |         |         |    |         |          |    |         |         |     |     |     |     |      |     |    |    |    |    |    | _ |
| Nerro | Years | period | S   | Calver | Ideal | Period       | s/we    | ek      |    | -       | <u> </u> | 7  | 0       | 0       | 10* | 11+ | 10+ | 10+ | 1.4+ | 15+ | 10 | 17 | 10 | 10 | 20 | 4 |
| BIOm  | 350   | 272    | 78  | Schet  | 1000  | 12           | 2<br>17 | 3<br>17 | 4  | 0<br>14 | 0<br>1/  | 1/ | 0<br>12 | 3<br>14 | 10  | 14  | 12  | 15  | 14   | 10  | 10 | 17 | 10 | 15 | 20 | 4 |
| BIOst | 563   | 431    | 132 |        | 25    | 23           | 28      | 24      | 20 | 23      | 24       | 22 | 21      | 21      | 22  | 24  | 24  | 19  | 19   | 21  |    | 24 | 22 | 24 | 4  | d |
| BIOs  | 525   | 432    | 93  |        | 25    | 23           | 22      | 25      | 22 | 25      | 24       | 22 | 22      | 23      | 24  | 22  | 23  | 18  | 21   | 21  |    | 23 | 22 | 24 | 4  | l |
| BIOs4 | 276   | 201    | 75  |        | 15    | 9            | 10      | 11      | 9  | 11      | 10       | 11 | 12      | 11      | 10  | 13  | 11  | 11  | 11   | 9   |    | 10 | 9  | 12 |    |   |
| BIOs4 | 273   | 199    | 74  |        | 14    | 10           | 12      | 11      | 12 | 9       | 12       | 12 | 12      | 11      | 10  | 10  | 9   | 10  | 8    | 8   |    | 8  | 12 | 13 |    |   |
| BIOs4 | 273   | 194    | 79  |        | 14    | 10           | 12      | 11      | 13 | 11      | 10       | 10 | 11      | 11      | 10  | 13  | 10  | 9   | 8    | 8   |    | 9  | 9  | 10 |    |   |
| BIOs4 | 273   | 196    | 77  |        | 14    | 11           | 13      | 9       | 12 | 10      | 8        | 13 | 8       | 9       | 14  | 10  | 11  | 8   | 11   | 9   |    | 9  | 11 | 11 |    |   |
| BIOs4 | 273   | 196    | 77  |        | 14    | 8            | 11      | 10      | 9  | 8       | 8        | 11 | 17      | 10      | 10  | 13  | 9   | 10  | 11   | 11  |    | 8  | 12 | 11 |    |   |
| BIOs4 | 273   | 199    | 74  |        | 14    | 9            | 10      | 10      | 11 | 11      | 14       | 13 | 11      | 10      | 10  | 13  | 9   | 10  | 11   | 8   |    | 9  | 11 | 11 |    |   |
| BIOst | 235   | 183    | 52  |        | 12    | 10           | 10      | 8       | 10 | 9       | 11       | 10 | 9       | 11      | 10  | 9   | 11  | 8   | 11   | 8   |    | 8  | 9  | 12 |    |   |
| BIOst | 235   | 142    | 93  |        | 12    | 7            | 6       | 6       | 6  | 6       | 9        | 8  | 6       | 8       | 8   | 6   | 8   | 8   | 11   | 6   |    | 8  | 9  | 10 |    |   |
| BIOst | 242   | 186    | 56  |        | 13    | 9            | 9       | 8       | 8  | 9       | 11       | 10 | 8       | 11      | 10  | 8   | 10  | 11  | 12   | 9   |    | 10 | 9  | 12 |    |   |
| BIOs! | 242   | 187    | 55  |        | 13    | 11           | 13      | 9       | 10 | 10      | 11       | 10 | 9       | 10      | 10  | 8   | 8   | 10  | 11   | 8   |    | 11 | 10 | 10 |    |   |
| BIOst | 242   | 190    | 52  |        | 13    | 6            | 10      | 9       | 11 | 11      | 11       | 11 | 10      | 10      | 14  | 11  | 8   | 9   | 12   | 8   |    | 11 | 9  | 8  |    |   |
| BIOst | 242   | 189    | 53  |        | 13    | 10           | 13      | /       | 10 | 12      | 12       | 10 | 11      | 10      | 14  | 9   | 6   | 12  | 12   | 8   |    | 10 | 12 | 10 |    |   |
| DIUS  | 242   | 132    | 50  |        | 13    | 10           | - 11    | 3       | 10 | 12      | 12       | 10 | 11      | - 11    | 14  | •   | 0   | 12  | 3    | 0   |    | 10 | 9  | 10 |    |   |
|       |       |        |     |        |       |              |         |         |    |         |          |    |         |         |     |     |     |     |      |     |    |    |    |    |    |   |

## 2.2.4 Distribuție automată

#### 2.2.4.1 Principiu

Pentru a repartiza cursurile automat în diversele săptămâni, trebuie deschisă fereastra de optimizare folosind butonul <Optimizare>.

| Optimisation - Year's Planning                                                            | × |
|-------------------------------------------------------------------------------------------|---|
| Weighting                                                                                 |   |
| Please check the settings of the weights under<br>"Weighting   Year's Planning" Weighting |   |
|                                                                                           |   |
|                                                                                           |   |
| Start optimisation                                                                        |   |

Este foarte important ca mai întâi să se definească corect parametrii de ponderare. Pentru aceasta, trebuie acționat butonul <Ponderare>.

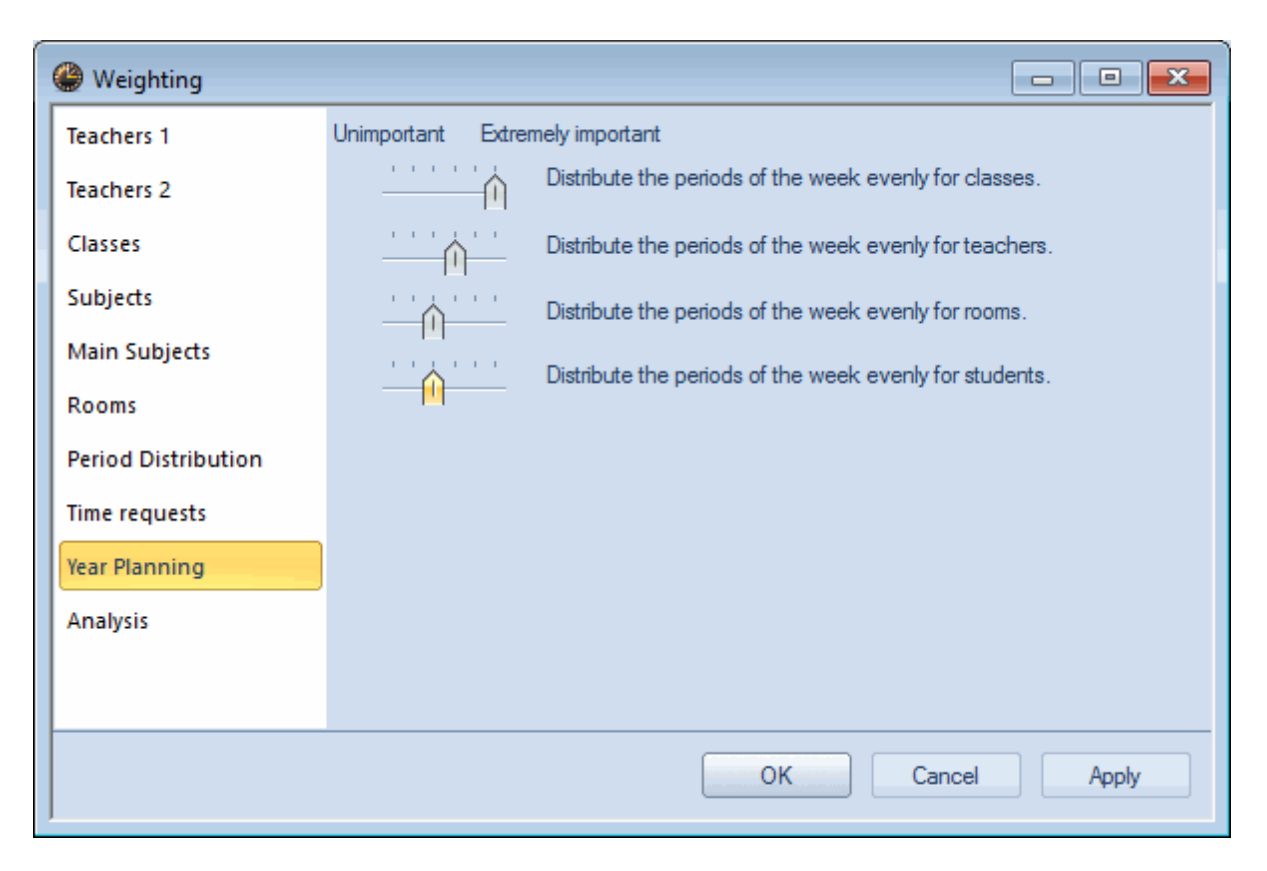

Condiția de bază pentru repartiția automată a orelor anuale este repartizarea cât mai uniformă a fiecărui curs în săptămânile anului școlar. Nu se ia în considerare în nici un fel încărcarea profesorilor, claselor, sălilor și a elevilor.

Din acest motiv, este esențial ca definirea ponderilor pentru distribuția uniformă a elevilor la diversele elemente să fie făcută conform cerințelor specifice școlii.

Posibilitățile de blocare a unor anumite săptămâni, de blocare a cursurilor și de definire a numărului minim/maxim de ore pe săptămână sunt, în principiu, identice cu cele pentru planificarea perioadelor anuale. Pentru informații detaliate, vă rugăm să citiți capitolul având acest nume.

#### Notă

Fereastra cu parametrii de ponderare pentru procesul de optimizare al modulului 'Calendar - Planificare anuală' poate fi deschisă și din 'Planificare | Ponderare'.

#### 2.2.4.2 Funcții

2.2.4.2.1 Fixarea alocărilor

Cu ajutorul funcției < Fixarea alocărilor> se pot salva permanent alocările orelor introduse manual.

| Č | 25.10<br>Scho<br>Prds. | lendar<br>bol wee<br>D 31.<br>ool days<br>Week: | - Year<br>k: 8 L<br>10.201<br>5 5<br>40 (10 | r Plann<br>Lessons<br>0<br>00%) | ing<br>135 -<br>Distri<br>Sche | <b>Z</b> - S<br>buted:<br>eduled: | <b>3</b><br>0 | 1     |       | 2      |       |        |       |        |      |      |    |    |    |   |    |     |      |      |      |     |    |
|---|------------------------|-------------------------------------------------|---------------------------------------------|---------------------------------|--------------------------------|-----------------------------------|---------------|-------|-------|--------|-------|--------|-------|--------|------|------|----|----|----|---|----|-----|------|------|------|-----|----|
|   |                        |                                                 |                                             |                                 |                                |                                   |               |       | Years | period | s     |        |       | Perio  | ds/w | /eek |    |    |    |   |    |     |      |      |      | ÷., |    |
|   | Les.                   | Sub.                                            | Cla.                                        | Tea.                            | Rm.                            | L-seq                             | Desci         | Subje | Ttl.  | min-n  | Distr | Open   | Schee | 1 2    | 0    | 1 5  | 0  | 7  | 2  | 9 | 1( | 1 1 | : 1: | 1, 1 | ! 1( | 1   |    |
|   | 135                    | DU-E                                            | BIOs2                                       | cojo                            | B211                           |                                   |               |       | 23    | 2-12   | 23    | 0      | 0     | 6*     | 2*   |      | 2* | 2* | 3* | ) | 2  | 2 2 |      |      |      | ~   |    |
| ŀ | 137                    | DU-E                                            | BIOs2                                       | cojo                            | B211                           |                                   |               |       | 40    | 2-12   | 0     | 40     | 0     | -      |      | -    |    |    |    | 1 |    |     |      |      |      | ę.  |    |
| ŀ | 148                    | LU-21                                           | BIOs2                                       | cojo, i                         | A119,                          |                                   |               |       | 6     | 2-12   | 2     | 4      | 0     | 1      |      |      |    |    |    |   |    |     | Π    |      |      |     |    |
|   | 150                    | LU-21                                           | BIOs2                                       | cojo,                           | A124                           |                                   |               |       | 5     | 2-12   | 5     | 0      | /     |        |      |      |    |    |    |   |    |     | Π    |      |      | 3 2 | į. |
|   | 16 📳                   | LU-20                                           | BIOs2                                       | cojo                            | B211                           |                                   |               |       | 6     | 2-     | Loc   | kod lo | eeone | are    |      | 1    |    |    |    |   |    |     |      |      |      | T   |    |
|   | 387                    | DU-LI                                           | BIOs2                                       | cojo, i                         | B211                           |                                   |               |       | 4     | 2-     | marke | d with | an as | steris | k    |      |    |    |    |   |    | 2   |      |      |      |     | k  |
|   | 390                    | Frem                                            | BIOs2                                       | jeba,                           | B211,                          | ~                                 |               | p     | 5     | 2-     |       | (*     | ).    |        |      | ļ.,  |    |    |    |   |    | J.  |      |      |      |     | 1  |

#### 2.2.4.2.2 Blocaje

Blocajele se pot utiliza pentru a interzice repartiția orelor unor cursuri în anumite săptămâni.

| 4    | Ca   | lendar   | - Year   | Plann  | ing      |         |        |       |          |            |                |                 |        |   |   |         |     |           |   |     |     |   |    |        |    |    |      |          |     |
|------|------|----------|----------|--------|----------|---------|--------|-------|----------|------------|----------------|-----------------|--------|---|---|---------|-----|-----------|---|-----|-----|---|----|--------|----|----|------|----------|-----|
|      |      |          | 8        |        | <b>1</b> | 2 - 5   | 7   Le | 1     | <b>@</b> | <b>6</b> 2 |                |                 |        |   |   |         |     |           |   |     |     |   |    |        |    |    |      |          |     |
| F    | Sch  | ool wee  | ek: 19   | Lesson | s: 218   |         |        |       |          |            |                |                 |        |   |   |         |     |           |   |     |     |   |    |        |    |    |      |          |     |
| 11   | 1.2. | - 7.2.20 | 10       |        | Distri   | buted:  | 0      |       |          |            |                |                 |        |   |   |         |     |           |   |     |     |   |    |        |    |    |      |          |     |
|      | Scho | ool days | s: 6<br> | 0%)    | Sche     | eduled: | 0      |       |          |            |                |                 |        |   |   |         |     |           |   |     |     |   |    |        |    |    |      |          |     |
|      | rius | .vveek.  | 72 (10   | 0%)    |          |         |        |       |          |            |                |                 |        |   |   |         |     |           |   |     |     |   |    |        |    |    |      |          |     |
|      |      |          |          |        |          |         |        |       | V        |            | -              |                 |        | D |   |         |     | - 1-      |   |     |     |   |    | _      |    |    |      |          |     |
| Ŀ    | ~~   | Cub      | Cla      | Ten    | Pm       | 1.000   | Dene   | Cubio | TH       | penoo      | Dietr          | Onen            | Cohor  | 1 | 2 | 2       | A E | ек<br>: с | 7 | 0 0 | 1   |   | 41 | 11     | 1. | 11 | 1/ 1 |          | -14 |
| Ľ    | .00. | 30D.     | Cia.     | Tea.   | run.     | L-Seq   | Desci  | Subje | 10.      | min-n      | Dist           | Open            | Scriet | - | 2 | 3       | 4 0 |           |   | 0 3 |     |   | 14 | -14    | 1. | 16 | 14 1 | . 10     | 16  |
|      | 218  | 712.2    | SZA      | TAFE   | PHIE     |         |        |       | 11       |            | 11             | 0               | 0      | 1 | 2 | 2       | 2 4 | •         |   |     |     |   | -  | ~      |    |    | -    | _        | _   |
|      | 220  | /12.0    | VS2A     | LEHM   | PHIO     |         |        |       | 11       |            | 11             | 0               | 0      | - | - | -       |     | -         | - | -   | 2   | 4 | 2  | 2      |    |    | +    | -        | -   |
|      | 222  | 712.0    | VSZB     | LEHM   | PHIO     |         |        |       | 11       |            | 11             | 0               | 0      | - | - | -       |     | -         | - |     | 2   | 4 | 2  | 4      |    |    | +    | _        | -   |
|      | 224  | 712.0    | V52C     |        | PHIU     |         |        |       | 11       |            | - 11           | 0               | 0      | - | - | -       |     | -         | - | - 2 | 2   | 4 | 2  | 1      |    |    | +    | -        | -   |
|      | 20   | 712.2    | VOZA     |        | DUTC     |         |        |       | 11       |            | 0              | 2               | 0      | - | - | -       |     | -         | - | - 2 | 2   | 4 | 2  | 1      |    |    | +    | -        | -   |
|      | 20   | 712.2    | VS2D     | HAUP   | PUTE     |         |        | 1     | The la   |            | - 220          | 266             |        | - | - | -       |     | -         | - | - 1 | 2   | 2 | 2  | י<br>2 |    | _  | +    | +        | -   |
|      | 222  | 712.2    | HS20     | WIES   | PHTE     |         |        |       | an no    | t be s     | s 220<br>chedu | -200<br>Iled in | a la   | - | - | -       |     | -         | - |     | 2   | 2 | 2  | 2      |    |    | +    | +        | -   |
|      | 234  | 712.2    | HS2B     | WAR    | PHTE     |         |        | t     | he fir   | st 8 w     | eeks           | of the          | S      |   | - | _       |     | -         | - | -   | 2   | 2 | 2  | 2      |    |    | +    | +        | -   |
|      | 236  | 712.7    | HS2C     | WAR    | PHTE     |         |        |       | \$       | school     | year.          |                 | 0      |   |   | -       |     | -         | - | - 2 | 2   | 4 | 2  | -      |    |    | +    | +        | -   |
|      | 238  | 712.Z    | S2A      | PIRK   | PHTE     |         |        |       | 10       |            | 10             | 0               | 0      | - | - |         |     | -         | - | - 2 | 2 2 | 4 | 2  | _      |    |    | +    | +        | -   |
|      | 240  | 712.S    | S2A      | SCHC   | PHT0     |         |        |       | 10       |            | 8              | 2               | 8      | - | - | -       |     | -         | - | - 2 | 2 2 | 2 | 2  |        |    |    | +    | +        | -   |
| 1    | 242  | 712.H    | HS2M     | SCHC   | PHTO     |         |        |       | 10       |            | 8              | 2               | 8      | - | - | -       |     | -         | - | -   | 2   | 2 | 2  | 2      |    |    | +    | +        | -   |
| 1    | 244  | 712.H    | HS2M     | SCHC   | PHT0     |         |        |       | 11       |            | 9              | 2               | 9      | - | - | -       |     | -         | - | - 1 | 2   | 2 | 2  | 2      |    |    | +    | +        |     |
| 2    | 246  | 712.H    | HS2P     | HABI/  | PHT0     |         |        |       | 11       |            | 9              | 2               | 9      | - | - | -       |     | -         | - | - 1 | 2   | 2 | 2  | 2      |    |    | +    |          |     |
| 2    | 248  | 712.W    | HS2E     | PIETH  | PHT0     |         |        |       | 11       |            | 11             | 0               | 0      | - | - | -       |     | -         | - | - 2 | 2 2 | 4 | 2  | 1      |    |    |      |          |     |
| 2    | 250  | 712.H    | HS2M     | KOST   | PHT0     |         |        |       | 11       |            | 11             | 0               | 0      | - | - | -       |     | -         | - | - 2 | 2 2 | 4 | 2  | 1      |    |    |      |          |     |
| 2    | 252  | 712.H    | HS2B     | LEMN   | PHT0     |         |        |       | 11       |            | 11             | 0               | 0      | - | - | -       |     | -         | - | - 2 | 2 2 | 4 | 2  | 1      |    |    |      |          |     |
| 2    | 254  | 712.W    | HS2E     | KUEN   | PHT0     |         |        |       | 11       |            | 9              | 2               | 9      | - | - | -       |     | -         | - | - 1 | 2   | 2 | 2  | 2      |    |    |      |          |     |
| 2    | 256  | 712.W    | HS2D     | HAUF   | PHT0     |         |        |       | 13       |            | 13             | 0               | 12     | - | - | -       |     | -         | - | -   |     |   | 2  | 2      | 2  | 2  | 2 3  | 5        |     |
| 2    | 258  | 712.W    | HS2D     | FINTE  | PHT0     |         |        |       | 13       |            | 13             | 0               | 0      | - | - | -       |     | -         | - | -   |     |   | 2  | 2      | 2  | 2  | 2 3  | 5        |     |
| 2    | 260  | 712.W    | HS2M     | PRAC   | PHS0     |         |        |       | 13       |            | 13             | 0               | 12     | - | - | -       |     | -         | - | -   |     |   | 2  | 2      | 2  | 2  | 2 3  | •        |     |
| 2    | 262  | 712.W    | HS2E     | KATZ   | PHT0     |         |        |       | 13       |            | 13             | 0               | 0      | - | - | -       |     | -         | - | -   |     |   | 2  | 1      | 2  | 2  | 2 4  | •        |     |
| 12   | 264  | 714.X    | VS4      | OEST   | PHTE     |         |        |       | 13       |            | 11             | 2               | 11     | - | - | -       |     | -         | - | -   |     |   | 2  | 1      | 2  | 2  | 2 2  | 2        |     |
| 12   | 266  | 714.X    | VS4_     | ARI_C  | PHT0     |         |        |       | 13       |            | 12             | 1               | 6      | • | - | -       |     | -         | - | -   |     |   | 2  | 1      | 2  | 2  | 2 3  | <u>ا</u> |     |
| 2    | 274  | 714.Z    | VS4A     | PAMN   | PHT0     |         |        |       | 10       |            | 8              | 2               | 8      |   | 2 | 2       | 2 2 | 2         |   |     |     |   |    |        |    |    |      |          |     |
| 10.0 |      |          | 1.00.00  |        | 100100-0 |         |        |       |          |            |                |                 |        |   |   | <u></u> |     |           |   |     | _   |   |    |        |    |    | _    | _        |     |

#### 2.2.4.2.3 Bloc de cursuri

Blocurile de cursuri trebuie planificate în săptămâni succesive (fără pauze între ele).

| Cale                                | ndar - '                                   | Year Pl                          | annin        | g                            |                   |       |          |       |         |       |      |    |        |      |      |     |          |                      |                    |                    |                      |                   |                    |    |    | ę  |
|-------------------------------------|--------------------------------------------|----------------------------------|--------------|------------------------------|-------------------|-------|----------|-------|---------|-------|------|----|--------|------|------|-----|----------|----------------------|--------------------|--------------------|----------------------|-------------------|--------------------|----|----|----|
| 🔒 🗟                                 |                                            | ×   [                            | 1            | 7                            | - 🌾               | l ing | <b>a</b> | 📴 🖗   | 2       |       |      |    |        |      |      |     |          |                      |                    |                    |                      |                   |                    |    |    | Ì  |
| Schoo<br>22.11.<br>School<br>Prds.W | l week:<br>- 28.11.<br>days: 5<br>'eek: 4( | : 12 Le<br>.2010<br>5<br>0 (100% | ssons:<br>() | 3832 -<br>Distribu<br>Schedu | ted: 2<br>iled: 0 |       |          |       |         |       |      | ТН | iis le | esso | n i: | s p | lanı     | ned                  | to                 | 1                  |                      |                   |                    |    | -  |    |
|                                     |                                            |                                  |              |                              |                   |       |          | Years | s perio | ds    |      |    |        | be " | blo  | cke | ed".     |                      |                    |                    |                      |                   |                    |    |    | 7  |
| Les.                                | Sub.                                       | Cla.                             | Tea.         | Rm.                          | L-seq             | Desci | Subje    | Ttl.  | min-n   | Distr | Open |    |        |      |      |     | _        |                      | _                  | 1                  | 8                    | 9                 | 10                 | 11 | 12 | 1  |
| 3830                                | PBL-5                                      | BIOs5                            | сојо         | B038                         |                   |       |          | 2     | 2-12    | 0     | 2    |    | 0      |      |      | Т   | 1        | P                    |                    |                    |                      |                   |                    |    |    | 7  |
| 3831 📳                              | PBL-5                                      | BIOs5                            | cojo         | B038                         |                   |       |          | 10    | 2-2     | 10    | 0    |    | 0      |      | 2    | 2   | 2        | 2                    | 2                  | 2                  |                      |                   |                    |    |    | ٩. |
| 3832                                | PBL-5                                      | BIOs5                            | cojo         | B038                         |                   |       |          | 10    | 2-2     | 10    | 0    |    | 0      |      |      |     |          |                      |                    | - 2                | 2 2                  | 2                 | 2                  | 2  | 2  | e. |
| 3833                                | PBL-5                                      | BIOst                            | cojo         | B038                         |                   |       |          | 3     | 2-12    | 0     | 3    |    | 0      |      |      |     |          |                      |                    |                    |                      |                   |                    | 4  | Ч  | r  |
|                                     |                                            |                                  |              |                              |                   |       |          |       |         |       |      |    |        |      |      |     | int<br>s | This<br>erru<br>o it | s le<br>ptio<br>is | sso<br>on f<br>not | on h<br>or c<br>°ble | nas<br>one<br>ock | an<br>wee<br>(ed". | k  |    |    |

#### 2.2.4.2.4 Fixarea săptămânilor

Butonul <Fixarea săptămânilor> permite 'inghețarea' orarelor din anumite săptămâni, ceea ce va interzice modificarea lor de către programul de optimizarea a orarului.

|             | Ca                            | lendar<br>📲 /8                                                                                                 | - Year | Plann | ing  | ₹     | <b>Z b</b> | a 😚     |       | 20     |       |      |       |    |      |      |            |               |                      |              |               |           |      |     |     |     |      |     |     |     | 2  |
|-------------|-------------------------------|----------------------------------------------------------------------------------------------------|--------|-------|------|-------|------------|---------|-------|--------|-------|------|-------|----|------|------|------------|---------------|----------------------|--------------|---------------|-----------|------|-----|-----|-----|------|-----|-----|-----|----|
| 1<br>9<br>F | Scho<br>8.1.<br>Scho<br>Prds. | chool week: 17 Lessons. 226<br>1.124.1.2010 Distributed: 0<br>chool days: 6 Scheduled: 0<br>ds.Week: 72 (100%) |        |       |      |       |            |         |       |        |       |      |       |    |      |      | Lo<br>marl | icke<br>ked ' | d les<br>with<br>(*) | sson<br>an a | ns ar<br>aste | e<br>risk | )    |     |     |     |      | 444 |     |     |    |
| E           |                               |                                                                                                    |        | -     |      |       |            |         | Years | period | s     | -    |       | Pe | erio | ds/w | /eek       |               |                      |              |               |           | 1.00 | V   |     |     | 1.00 |     |     |     | 7  |
| Le          | s.                            | Sub.                                                                                                    | Cla.   | Tea.  | Rm.  | L-seq | Desci      | Subje   | Ttl.  | min-n  | Distr | Open | Scheo | 1  | 2    | 3 4  | 5          | 5° 7°         | 8*                   | 9*           | 10*           | 11*       | 12*  | 13* | 14* | 15* | 16*  | 17* | 18* | 19* | 10 |
| 21          | 8                             | 712.Z                                                                                                    | S2A    | TAFE  | PHTE |       |            |         | 11    |        | 11    | 0    | 0     | 1  | 2    | 2 2  | 4          | 0             |                      |              |               |           |      |     |     |     |      |     |     |     |    |
| 22          | 0                             | 712.V                                                                                                    | VS2A   | LEHM  | PHT0 |       |            |         | 11    |        | 11    | 0    | 0     | -  |      |      |            |               | -                    | 1            | 2             | 4         | 2    | 2   |     |     |      |     |     |     |    |
| 22          | 2                             | 712.V                                                                                                    | VS2B   | LEHM  | PHT0 |       |            |         | 11    |        | 11    | 0    | 0     | -  | -    |      |            |               | -                    | 1            | 2             | 4         | 2    | 2   |     |     |      |     |     |     | 1  |
| 22          | 4                             | 712.V                                                                                                    | VS2C   | LEHM  | PHTO |       |            |         | 11    |        | 11    | 0    | 0     | -  |      |      |            |               | -                    | 2            | 2             | 4         | 2    | 1   |     |     |      |     |     |     | 1  |
| 22          | 6                             | 712.Z                                                                                                    | VS2A   | PIRKS | PHTE |       |            |         | 11    |        | 11    | 0    | 0     | -  | -    |      |            |               | -                    | 2            | 2             | 4         | 2    | 1   |     |     |      |     |     |     | 1  |
| 22          | 8                             | 712.Z                                                                                                    | VS2B   | HAUF  | PHTE |       |            |         | 11    |        | 9     | 2    | 9     | -  |      |      |            |               | -                    | 2            | 2             | 2         | 2    | 1   |     |     |      |     |     |     | 1  |
| la          | -                             | 712.Z                                                                                                    | WS2C   |       | PHTE |       | -          | and the |       | A      | 9     | 2    | 9     | -  | -    |      | -          |               | -                    | 1            | 2             | P         |      |     |     | -   |      |     |     |     |    |

#### 2.2.4.2.5 Secvențe calendaristice

Secvențele calendaristice oferă o posibilitate de a determina programul de optimizare a calendarului să planifice anumite cursuri în mod secvențial. Câteodată trebuie, de exemplu, ca un anumit curs teoretic să fi fost terminat înainte să se planifice cursurile practice.

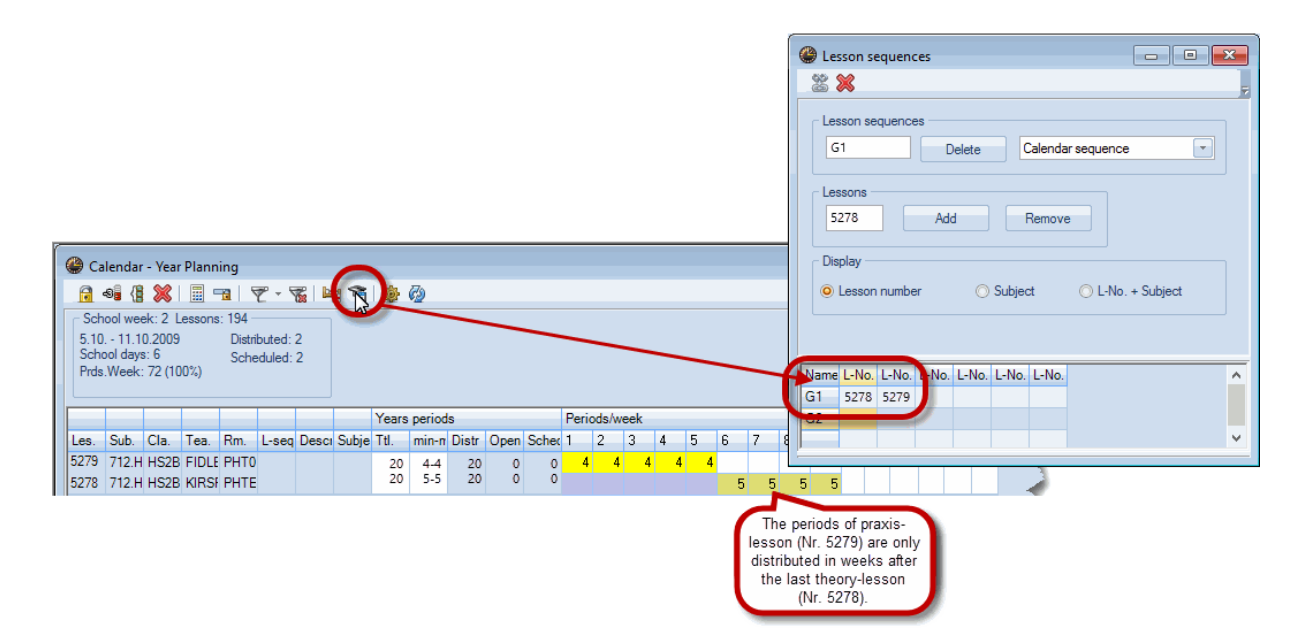

#### 2.2.4.2.6 Ore min-max

Câmpul 'min-max' se poate folosi pentru a indica numărul minim și maxim de ore pe săptămână între care se poate planifica un curs.

| ſ | 🔮 Ca                                                                               | lendar   | - Year | Plann  | ing     |        |          |        |      |        |       |      |          |    |     |      |   |     |       |     |     |      |      |      |      |
|---|------------------------------------------------------------------------------------|----------|--------|--------|---------|--------|----------|--------|------|--------|-------|------|----------|----|-----|------|---|-----|-------|-----|-----|------|------|------|------|
|   | <u></u>                                                                            | s; ()    | ×      |        | 1       | 2 - 5  | <b>7</b> | 1 📬    | ÷    | 72     |       |      |          |    |     |      |   |     |       |     |     |      |      |      |      |
|   | Sch                                                                                | ool wee  | ek: 15 | Lessor | ns: 205 |        |          |        |      |        |       |      |          |    |     |      |   |     |       |     |     |      |      | <br> |      |
|   | 4.1 10.1.2010         Distributed: 0           School days: 6         Scheduled: 0 |          |        |        |         |        |          |        |      |        |       |      |          |    |     |      |   |     |       |     |     |      |      |      |      |
|   | School days: 6 Scheduled: 0<br>Prds.Week: 72 (100%)                                |          |        |        |         |        |          |        |      |        |       |      |          |    |     |      |   |     |       |     |     |      |      |      |      |
|   | School days: 6 Scheduled: 0<br>Prds.Week: 72 (100%)                                |          |        |        |         |        |          |        |      |        |       |      |          |    |     |      |   |     |       |     |     |      |      |      |      |
|   | Prds.Week: 72 (100%)                                                               |          |        |        |         |        |          |        |      |        |       |      |          |    |     |      |   |     |       |     |     |      |      |      |      |
|   |                                                                                    | <u>.</u> | 01     | -      | Here v  | /ou ca | an ent   | er the | ears | period | IS    | 0    | <u>.</u> | Pe |     | IS/W | 7 | Vio | latio | ns  | of  | the  | ese  |      |      |
|   | Les.                                                                               | Sub.     | Cla.   | l n    | ninima  | land   | the m    | axima  | al 📗 | min-n  | Distr | Open | Sched    | 1  | 2 3 | 4    | L | sp  | ecifi | cat | ion | is a | are  |      | I. R |
|   | 199                                                                                | 712.H    | HS2B   | К      | numb    | er of  | period   | s per  | 11   |        | 9     | 2    | 8        | 1  | 2 2 | 2 2  | L | dis | play  | ed  | rec | d a  | nd   |      |      |
|   | 201                                                                                | 712.H    | HS2B   | н      |         | we     | ek.      |        | 11   |        | 11    | 0    | 0        | 1  | 2 2 | 2    | L | ma  | rkeo  | W   | ith | two  | o !! |      |      |
|   | 203                                                                                | 712.H    | HS2B   | HECT   |         |        |          | -      | 11   |        | 9     | 2    | 8        | 1  | 2 2 | 2 2  | 2 |     |       |     |     | ľ    |      |      |      |
|   | 205                                                                                | 712.H    | HS2B   | KIRSF  | PHTE    |        |          |        | - 6  | 2-3    | 16    | 0    | 0        |    |     |      | 2 | 2   | 2     | 2   | 4!  | 2    | 2    |      |      |
|   | 206                                                                                | 712.Z    | VS2C   | GRIN   | PHTE    |        |          |        | 11   | 2-4    | 9     | 2    | 8        | 1  | 2 2 | 2 2  | 2 |     |       |     |     |      |      |      |      |
|   | 208                                                                                | 712.Z    | VS2B   | PIRKS  | PHTE    |        |          |        | 11   | 2-4    | 11    | 0    | 0        | 1  | 2 2 | 2 2  | 4 |     |       |     |     |      |      |      |      |
|   | 210                                                                                | 712.Z    | VS2C   | WARZ   | PHTE    |        |          |        | 11   |        | 9     | 2    | 8        | 1  | 2 2 | 2 2  | 2 |     |       |     |     |      |      |      |      |

#### 2.2.4.2.7 Copierea distribuției unei săptămâni

În fereastra de calendar se pot marca coloane întregi cu o simplă acționare a mouse-ului în antet. Distribuția unei săptămâni poate fi apoi copiată ușor și rapid în altă săptămână folosind COPY + PASTE (copiere +lipire).

|                       | ) Ca                       | lendar                                             | - Year                               | Plann                                  | ing                                  |         |              |                                                      |                                                                               |                                                              |                                                                         |                                                              |       |     |     |       |                                                          |        |                                              |                                                |                                           |                                      |                                                                              |                                                                    |                                                                    |                                                                                             |   |                                                     |      |      |      |
|-----------------------|----------------------------|----------------------------------------------------|--------------------------------------|----------------------------------------|--------------------------------------|---------|--------------|------------------------------------------------------|-------------------------------------------------------------------------------|--------------------------------------------------------------|-------------------------------------------------------------------------|--------------------------------------------------------------|-------|-----|-----|-------|----------------------------------------------------------|--------|----------------------------------------------|------------------------------------------------|-------------------------------------------|--------------------------------------|------------------------------------------------------------------------------|--------------------------------------------------------------------|--------------------------------------------------------------------|---------------------------------------------------------------------------------------------|---|-----------------------------------------------------|------|------|------|
|                       | <u>;</u>                   | -9 🔒 👔                                             | 8                                    |                                        | <b>1</b>                             | 2 - 5   | <b>%</b>   🕨 | 1                                                    | -                                                                             | Ø                                                            |                                                                         |                                                              |       |     |     |       |                                                          |        |                                              |                                                |                                           |                                      |                                                                              |                                                                    |                                                                    |                                                                                             |   |                                                     |      |      |      |
| l r                   | Sch                        | ool wee                                            | ek: 5 L                              | essons                                 | : 194 -                              |         |              | 1                                                    |                                                                               |                                                              |                                                                         |                                                              |       |     |     |       |                                                          |        |                                              |                                                |                                           |                                      |                                                                              |                                                                    |                                                                    |                                                                                             |   |                                                     |      |      |      |
|                       | 26.1                       | 0 1.1                                              | 1.2009                               |                                        | Distri                               | ibuted: | 4            |                                                      |                                                                               |                                                              |                                                                         |                                                              |       |     |     |       |                                                          |        |                                              |                                                |                                           |                                      |                                                                              |                                                                    |                                                                    |                                                                                             |   |                                                     |      |      |      |
|                       | Scho<br>Prds               | .Week                                              | s: 6<br>: 72 (10                     | 0%)                                    | Sche                                 | eduled: | 0            |                                                      |                                                                               |                                                              |                                                                         |                                                              |       |     |     |       | _                                                        |        |                                              |                                                |                                           |                                      |                                                                              |                                                                    |                                                                    |                                                                                             |   |                                                     |      |      |      |
|                       |                            |                                                    |                                      | /                                      |                                      |         |              |                                                      |                                                                               |                                                              |                                                                         |                                                              | C     | tr  |     | + (   | 2                                                        |        |                                              |                                                |                                           |                                      |                                                                              |                                                                    |                                                                    |                                                                                             |   |                                                     |      |      |      |
|                       | -                          |                                                    |                                      |                                        |                                      |         |              |                                                      | Years                                                                         | period                                                       | s                                                                       |                                                              |       | Per | iod | s/wee | k                                                        |        |                                              |                                                |                                           |                                      |                                                                              |                                                                    |                                                                    |                                                                                             |   |                                                     |      |      |      |
| Le                    | es.                        | Sub.                                               | Cla.                                 | Tea.                                   | Rm.                                  | L-seq   | Desc         | Subje                                                | Ttl.                                                                          | min-n                                                        | Distr                                                                   | Open                                                         | Schee | 1 2 | 3   | 4 5   | 678                                                      | 3 9 1( | 111                                          |                                                |                                           |                                      |                                                                              |                                                                    |                                                                    |                                                                                             |   |                                                     |      |      |      |
| 19                    | 94                         | 712.H                                              | HS2B                                 | HOR                                    | PHTE                                 |         |              |                                                      | 16                                                                            |                                                              | 14                                                                      | 2                                                            | 2     | 2   | 2   | 2 4   | <sup>5</sup> 2                                           | 2      |                                              |                                                |                                           |                                      |                                                                              |                                                                    |                                                                    |                                                                                             |   |                                                     |      |      |      |
| 19                    | 95                         | 712.H                                              | HS2B                                 | FIDLE                                  | PHTO                                 |         |              |                                                      | 11                                                                            |                                                              | 9                                                                       | 2                                                            | 8     | 1 2 | 2   | 2 2   |                                                          |        |                                              |                                                |                                           |                                      |                                                                              |                                                                    |                                                                    |                                                                                             |   |                                                     |      |      |      |
| 19                    | 97                         | 712.H                                              | HS2G                                 | FINTE                                  | PHTO                                 |         |              |                                                      | 11                                                                            |                                                              | 9                                                                       | 2                                                            | 9     | 1 2 | 2   | 2 2   |                                                          |        |                                              |                                                |                                           |                                      |                                                                              |                                                                    |                                                                    | ~                                                                                           |   |                                                     |      |      |      |
| 19                    | 99                         | 712.H                                              | HS2B                                 | KATH                                   | PHTO                                 |         |              |                                                      | 11                                                                            |                                                              | 9                                                                       | 2                                                            | 8     | 1 2 | 2   | 22    |                                                          |        |                                              |                                                |                                           |                                      |                                                                              |                                                                    |                                                                    | L                                                                                           | r | +                                                   | v    |      |      |
| 20                    | 01                         | 712.H                                              | HS2B                                 | HOFE                                   | PHTO                                 |         |              | _                                                    |                                                                               |                                                              |                                                                         |                                                              |       | _   |     |       | Years                                                    | period | s                                            |                                                |                                           | Pe                                   | ric                                                                          | ods/                                                               | we                                                                 | ek                                                                                          |   |                                                     | _    | _    | _    |
| 20                    | 03                         | 712.H                                              | HS2B                                 | HECH                                   | PHTE                                 |         |              | Les.                                                 | Sub.                                                                          | Cla.                                                         | Tea.                                                                    | Rm.                                                          | L-seq | Des | CI  | Subje | Ttl.                                                     | min-n  | Distr                                        | Open                                           | Schee                                     | 1                                    | 2                                                                            | 3                                                                  | 4 5                                                                | 6                                                                                           | 7 | ٩ ٩                                                 | 1( 1 | 1: 1 | 1: 1 |
| 20                    | 05                         | 712.H                                              | HS2B                                 | KIRSF                                  | PHTE                                 |         |              | 194                                                  | 712.H                                                                         | HS2B                                                         | HORI                                                                    | PHTE                                                         |       |     |     |       | 16                                                       |        | 14                                           | 2                                              | 2                                         |                                      | 2                                                                            | 2                                                                  | 2 4                                                                | 2                                                                                           | 4 | 4 2                                                 |      |      |      |
| 20                    | ~ ~                        |                                                    |                                      |                                        |                                      |         |              |                                                      |                                                                               |                                                              |                                                                         |                                                              |       |     |     |       |                                                          |        |                                              |                                                |                                           |                                      | _                                                                            | _                                                                  |                                                                    |                                                                                             |   |                                                     |      |      | Т    |
| 100                   | 06                         | 712.Z                                              | VS2C                                 | GRIN                                   | PHTE                                 |         |              | 195                                                  | 712.H                                                                         | HS2B                                                         | FIDLE                                                                   | PHT0                                                         |       |     |     |       | 11                                                       |        | 9                                            | 2                                              | 8                                         | 1                                    | 2                                                                            | 2                                                                  | 2 2                                                                | 2                                                                                           |   | 2                                                   |      |      |      |
| 2                     | 06<br>08                   | 712.Z<br>712.Z                                     | VS2C<br>VS2B                         | GRIN<br>PIRKS                          | PHTE<br>PHTE                         |         |              | 195<br>197                                           | 712.H<br>712.H                                                                | HS2B<br>HS2G                                                 | FIDLE<br>FINTE                                                          | PHT0<br>PHT0                                                 |       |     |     |       | 11<br>11                                                 |        | 9                                            | 2                                              | 8<br>9                                    | 1<br>1                               | 2                                                                            | 2                                                                  | 2 2 2                                                              | 2                                                                                           |   | 2<br>2                                              |      |      | T    |
| 2                     | 06<br>08<br>10             | 712.Z<br>712.Z<br>712.Z                            | VS2C<br>VS2B<br>VS2C                 | GRIN<br>PIRKS<br>WARZ                  | PHTE<br>PHTE<br>PHTE                 |         |              | 195<br>197<br>199                                    | 712.H<br>712.H<br>712.H                                                       | HS2B<br>HS2G<br>HS2B                                         | FIDLE<br>FINTE<br>KATH                                                  | PHT0<br>PHT0<br>PHT0                                         |       |     |     |       | 11<br>11<br>11                                           |        | 9<br>9<br>9                                  | 2<br>2<br>2                                    | 8<br>9<br>8                               | 1<br>1<br>1                          | 2<br>2<br>2                                                                  | 2<br>2<br>2                                                        | 2 2<br>2 2<br>2 2                                                  | 2                                                                                           |   | 2<br>2<br>2                                         |      |      | +    |
| 2                     | 06<br>08<br>10<br>12       | 712.Z<br>712.Z<br>712.Z<br>712.Z                   | VS2C<br>VS2B<br>VS2C<br>HS2A         | GRIN<br>PIRKS<br>WARZ<br>MADE          | PHTE<br>PHTE<br>PHTE<br>PHTE         |         |              | 195<br>197<br>199<br>201                             | 712.H<br>712.H<br>712.H<br>712.H                                              | HS2B<br>HS2G<br>HS2B<br>HS2B                                 | FIDLE<br>FINTE<br>KATH<br>HOFE                                          | РНТ0<br>РНТ0<br>РНТ0<br>РНТ0                                 |       |     |     |       | 11<br>11<br>11<br>11                                     |        | 9<br>9<br>9<br>11                            | 2<br>2<br>2<br>0                               | 8<br>9<br>8<br>0                          | 1<br>1<br>1                          | 2<br>2<br>2<br>2<br>2                                                        | 2<br>2<br>2<br>2<br>2                                              | 2 2<br>2 2<br>2 2<br>2 4                                           | 2<br>2<br>2                                                                                 |   | 2<br>2<br>2<br>4                                    |      |      |      |
| 2<br>2<br>2<br>2      | 06<br>08<br>10<br>12<br>14 | 712.Z<br>712.Z<br>712.Z<br>712.Z<br>712.Z          | VS2C<br>VS2B<br>VS2C<br>HS2A<br>HS2B | GRIN<br>PIRKS<br>WAR2<br>MADE<br>PIRKS | PHTE<br>PHTE<br>PHTE<br>PHTE<br>PHTE |         |              | 195<br>197<br>199<br>201<br>203                      | 712.H<br>712.H<br>712.H<br>712.H<br>712.H                                     | HS2B<br>HS2G<br>HS2B<br>HS2B<br>HS2B                         | FIDLE<br>FINTE<br>KATH<br>HOFE<br>HECH                                  | РНТ0<br>РНТ0<br>РНТ0<br>РНТ0<br>РНТ0                         |       |     |     |       | 11<br>11<br>11<br>11<br>11                               |        | 9<br>9<br>9<br>11<br>9                       | 2<br>2<br>2<br>0<br>2                          | 8<br>9<br>8<br>0<br>8                     | 1<br>1<br>1<br>1                     | 2<br>2<br>2<br>2<br>2<br>2<br>2                                              | 2 2<br>2 2<br>2 2<br>2 2<br>2 2                                    | 2 2<br>2 2<br>2 2<br>2 4<br>2 2                                    | 2<br>2<br>2<br>2<br>2<br>2<br>2                                                             |   | 2<br>2<br>2<br>4<br>2                               |      |      |      |
| 2<br>2<br>2<br>2<br>2 | 06<br>08<br>10<br>12<br>14 | 712.Z<br>712.Z<br>712.Z<br>712.Z<br>712.Z<br>712.Z | VS2C<br>VS2B<br>VS2C<br>HS2A<br>HS2B | GRIN<br>PIRKS<br>WAR2<br>MADE<br>PIRKS | PHTE<br>PHTE<br>PHTE<br>PHTE<br>PHTE |         |              | 195<br>197<br>199<br>201<br>203<br>205               | 712.H<br>712.H<br>712.H<br>712.H<br>712.H<br>712.H                            | HS2B<br>HS2G<br>HS2B<br>HS2B<br>HS2B<br>HS2B                 | FIDLE<br>FINTE<br>KATH<br>HOFE<br>HECH<br>KIRSE                         | РНТ0<br>РНТ0<br>РНТ0<br>РНТ0<br>РНТЕ<br>РНТЕ                 |       |     |     |       | 11<br>11<br>11<br>11<br>11<br>11                         |        | 9<br>9<br>9<br>11<br>9<br>16                 | 2<br>2<br>0<br>2<br>0                          | 8<br>9<br>8<br>0<br>8<br>0                | 1<br>1<br>1<br>1                     | 2<br>2<br>2<br>2<br>2<br>2                                                   | 2<br>2<br>2<br>2<br>2<br>2                                         | 2 2<br>2 2<br>2 2<br>2 4<br>2 2<br>2 2                             | 2<br>2<br>2<br>2<br>2<br>2<br>2<br>2<br>2                                                   |   | 2<br>2<br>4<br>2<br>2<br>2<br>2<br>2<br>2<br>2      | 2 4  | 2 2  | 2    |
| 2<br>2<br>2<br>2      | 06<br>08<br>10<br>12<br>14 | 712.Z<br>712.Z<br>712.Z<br>712.Z<br>712.Z<br>712.Z | VS2C<br>VS2B<br>VS2C<br>HS2A<br>HS2B | GRIN<br>PIRKS<br>WARZ<br>MADE<br>PIRKS | PHTE<br>PHTE<br>PHTE<br>PHTE<br>PHTE |         |              | 195<br>197<br>199<br>201<br>203<br>205<br>206        | 712.H<br>712.H<br>712.H<br>712.H<br>712.H<br>712.H<br>712.H<br>712.Z          | HS2B<br>HS2G<br>HS2B<br>HS2B<br>HS2B<br>HS2B<br>VS2C         | FIDLE<br>FINTE<br>KATH<br>HOFE<br>HECH<br>KIRSE<br>GRIN                 | PHT0<br>PHT0<br>PHT0<br>PHT0<br>PHTE<br>PHTE<br>PHTE         |       |     |     |       | 11<br>11<br>11<br>11<br>11<br>11<br>16<br>11             |        | 9<br>9<br>9<br>11<br>9<br>16<br>9            | 2<br>2<br>0<br>2<br>0<br>2<br>0<br>2           | 8<br>9<br>8<br>0<br>8<br>0<br>8           | 1<br>1<br>1<br>1                     | 2<br>2<br>2<br>2<br>2<br>2<br>2                                              | 2 2 2 2 2 2 2 2 2 2 2 2 2 2 2 2 2 2 2                              | 2 2<br>2 2<br>2 2<br>2 2<br>2 2<br>2 2<br>2 2<br>2 2<br>2 2<br>2 2 | 2<br>2<br>2<br>2<br>2<br>2<br>2<br>2                                                        |   | 2<br>2<br>2<br>4<br>2<br>2<br>2<br>2<br>2           | 2 4  | 2 2  | 2    |
| 2' 2' 2' 2' 2'        | 06<br>08<br>10<br>12<br>14 | 712.Z<br>712.Z<br>712.Z<br>712.Z<br>712.Z<br>712.Z | VS2C<br>VS2B<br>VS2C<br>HS2A<br>HS2B | GRIN<br>PIRKS<br>WAR2<br>MADE<br>PIRKS | PHTE<br>PHTE<br>PHTE<br>PHTE<br>PHTE |         |              | 195<br>197<br>201<br>203<br>205<br>206<br>208        | 712.H<br>712.H<br>712.H<br>712.H<br>712.H<br>712.H<br>712.H<br>712.Z          | HS2B<br>HS2G<br>HS2B<br>HS2B<br>HS2B<br>VS2C<br>VS2B         | FIDLE<br>FINTE<br>KATH<br>HOFE<br>HECH<br>KIRSE<br>GRIN<br>PIRKS        | PHT0<br>PHT0<br>PHT0<br>PHT0<br>PHTE<br>PHTE<br>PHTE<br>PHTE |       |     |     |       | 11<br>11<br>11<br>11<br>11<br>11<br>16<br>11<br>11       |        | 9<br>9<br>9<br>11<br>9<br>16<br>9<br>11      | 2<br>2<br>0<br>2<br>0<br>2<br>0<br>2<br>0      | 8<br>9<br>8<br>0<br>8<br>0<br>8<br>0<br>8 | 1<br>1<br>1<br>1<br>1                | 2<br>2<br>2<br>2<br>2<br>2<br>2<br>2<br>2<br>2<br>2<br>2<br>2                | 2 :<br>2 :<br>2 :<br>2 :<br>2 :<br>2 :<br>2 :<br>2 :<br>2 :        | 2 2<br>2 2<br>2 2<br>2 2<br>2 2<br>2 2<br>2 2<br>2 2<br>2 2<br>2 4 | 2<br>2<br>2<br>2<br>2<br>2<br>2<br>2<br>2                                                   |   | 2<br>2<br>4<br>2<br>2<br>2<br>2<br>2<br>2<br>2<br>4 | 2 4  | 2 2  | 2    |
| 21                    | 06<br>08<br>10<br>12<br>14 | 712.Z<br>712.Z<br>712.Z<br>712.Z<br>712.Z<br>712.Z | VS2C<br>VS2B<br>VS2C<br>HS2A<br>HS2B | GRIN<br>PIRKS<br>WARZ<br>MADE<br>PIRKS | PHTE<br>PHTE<br>PHTE<br>PHTE<br>PHTE |         |              | 195<br>197<br>201<br>203<br>205<br>206<br>208<br>210 | 712.H<br>712.H<br>712.H<br>712.H<br>712.H<br>712.H<br>712.H<br>712.Z<br>712.Z | HS2B<br>HS2G<br>HS2B<br>HS2B<br>HS2B<br>VS2C<br>VS2C<br>VS2C | FIDLE<br>FINTE<br>KATH<br>HOFE<br>HECF<br>KIRSE<br>GRIN<br>PIRK<br>WAR2 | РНТ0<br>РНТ0<br>РНТ0<br>РНТ0<br>РНТЕ<br>РНТЕ<br>РНТЕ<br>РНТЕ |       |     |     |       | 11<br>11<br>11<br>11<br>11<br>11<br>16<br>11<br>11<br>11 |        | 9<br>9<br>9<br>11<br>9<br>16<br>9<br>11<br>9 | 2<br>2<br>0<br>2<br>0<br>2<br>0<br>2<br>0<br>2 | 8<br>9<br>8<br>0<br>8<br>0<br>8<br>0<br>8 | 1<br>1<br>1<br>1<br>1<br>1<br>1<br>1 | 2<br>2<br>2<br>2<br>2<br>2<br>2<br>2<br>2<br>2<br>2<br>2<br>2<br>2<br>2<br>2 | 2 :<br>2 :<br>2 :<br>2 :<br>2 :<br>2 :<br>2 :<br>2 :<br>2 :<br>2 : | 2 2<br>2 2<br>2 2<br>2 2<br>2 2<br>2 2<br>2 2<br>2 2<br>2 2<br>2 2 | 2<br>2<br>2<br>2<br>2<br>2<br>2<br>2<br>2<br>2<br>2<br>2<br>2<br>2<br>2<br>2<br>2<br>2<br>2 |   | 2<br>2<br>2<br>4<br>2<br>2<br>2<br>2<br>4<br>2<br>2 | 2 4  | 22   | 2    |

O săptămână poate fi blocată prin selecția simbolului de constrângere temporală -3 după marcarea coloanei respective.

#### Pont

Dacă se dorește și copierea orarului o data cu cea a distribuției, de pe pagina 'Introducerea datelor' trebuie selectată comanda de meniu 'Lipire | Lipire extinsă'.

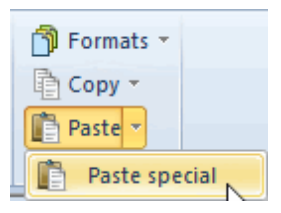

2.2.4.2.8 Restricții și grupe de cursuri

Dacă se folosesc restricții de durată care provin de la grupe de cursuri sau din datele introduse în câmpurile 'de la' - 'la', ele vor fi puse în evidență cu ajutorul unui fond colorat.

|                 |                                            |                                       |        |                             |                  |          | 0     | lass 1 | a (Gaus  | ss) / Cl | ass    |       |          |            |       |     |      |         |             |      |       | ŀ        |       |       |      |      | ×     |          |      |       |      |      |       |       |    |   |
|-----------------|--------------------------------------------|---------------------------------------|--------|-----------------------------|------------------|----------|-------|--------|----------|----------|--------|-------|----------|------------|-------|-----|------|---------|-------------|------|-------|----------|-------|-------|------|------|-------|----------|------|-------|------|------|-------|-------|----|---|
|                 |                                            |                                       |        |                             |                  |          | 1a    |        | -        | ÷   🗄    |        | LT 🖇  | <b>(</b> | <b>S</b> 6 | T 🎗   | P   | ŝ    | 2<br>1  | <b>.</b> -  | 0    | 18    | ××<br>×× | R     | &     | 6    |      |       | 20<br>17 |      |       |      |      |       |       |    |   |
|                 |                                            |                                       |        |                             |                  |          | L-No  | o. 🕀 ( | CI,Te Ur | nSche    | d Prds | Per   | YrsF     | Prds       | Teac  | her | Subj | ject    | Class       | s(e) | Fre   | m        | То    | ut    | ject | roon | 1 /   | ^        |      |       |      |      |       |       |    |   |
|                 |                                            |                                       |        |                             |                  |          | 11    |        | 4, 1     |          |        | 2     |          |            | Huge  | D   |      |         | 1a,1b<br>2b | o,2  | 10.   | 10.      | 18.12 | J     |      | `    |       |          |      |       |      |      |       |       |    |   |
| 0               | alenda                                     | r - Year                              | Plann  | ing                         |                  |          |       |        |          |          |        |       |          |            |       |     |      |         |             |      | -     | Т        |       | ~     |      |      |       |          |      |       |      |      |       |       |    |   |
| 6               | -8] {                                      |                                       |        | <b>a</b>   5                | 2 - 5            | <b>7</b> | 1 🚡   | ŵ      | <b>@</b> |          |        |       |          |            |       |     |      |         |             |      |       | Г        |       |       |      |      |       |          |      |       |      |      |       |       |    |   |
| 25<br>Sc<br>Pro | chool we<br>.6 30.6<br>hool day<br>is.Week | ek: 41<br>6.2018<br>s: 6<br>:: 45 (10 | Lessor | is: 11 –<br>Distril<br>Sche | buted:<br>duled: | 0<br>0   |       |        |          |          |        |       |          |            |       |     |      |         |             |      |       | ļ        |       |       |      |      |       |          |      |       |      |      |       |       |    |   |
|                 |                                            |                                       |        |                             |                  |          |       | Years  | periods  | 5        |        |       | Peri     | odań       | waak  | _   | _    | _       | _           | _    | _     | _        | _     | _     | _    | _    | _     | _        | _    | _     | -    | _    | _     | _     | -  |   |
| Les             | Sub.                                       | Cla.                                  | Tea.   | Rm.                         | L-seq            | Desci    | Subje | Ttl.   | min-n    | Distr    | Open   | Schee | 1 2      | 3 4        | 156   | 78  | 9 1  | 1( 1: 1 | 1: 1: 1     | 4 1! | 1( 1) | 11 11    | 21 2  | 2: 2: | 24 2 | 21   | 2: 21 | 2! 3     | N 3. | 3, 3, | 34 3 | 1 31 | 3: 31 | 3: 4( | 41 |   |
| 11              | GEc                                        | 1a,1b                                 | Hugo   | R1a                         |                  |          |       | 20     |          | 20       | 0      | - 21  |          | 2          | 2 2 2 | 2 2 | 2 2  | 2 2 2   | 2 2         |      |       |          |       |       |      |      |       |          |      |       |      |      |       |       |    |   |
| 6               | CH,M                                       | 1 2a,2b                               | Calla  | R2a,F                       |                  | Sp       | Scien | 41     |          | 41       | 0      | 41    | THE      |            |       | 1 1 |      |         |             |      | 1 1   |          |       | 1 1   | -    |      |       |          |      |       |      |      |       | 1 1   | 1  | - |
| 7               | DS,T                                       | ) 1a,1b                               | Ander  | WS,T                        |                  | Ex       | Expre | 82     |          | 82       | 0      | 82    | 2 2      | 2 2        | 2 2 2 | 2 2 | 2 2  | 2 2 2   | 2 2 2       | 2 2  | 2 2   | 2 2      | 2 2   | 2 2   | 2 2  | 2    | 2 2   | 2 2      | 2    | 2 2   | 2 2  | 2 2  | 2 2   | 2 2   | 2  |   |
| 73              | PEG,                                       | l 1a,1b                               | Arist, | SH2,5                       |                  | Grl      |       | 122    |          | 122      | 0      | 122   | 2 3      | 3 3        | 3 3 3 | 3 3 | 3 3  | 3 3 3   | 3 3 3       | 3    | 33    | 33       | 3 3   | 3 3   | 3 3  | 3 3  | 33    | 3 3      | 3    | 33    | 3 3  | 3    | 33    | 3 3   | 3  |   |

#### 2.2.5 Planificarea orelor

#### 2.2.5.1 Planificarea manuală

Sistemul de planificare al calendarului Untis oferă multe posibilități suplimentare de planificare manuală a orelor în cadrul orarului.

#### 2.2.5.1.1 Fereastra calendar -> orar

Orele din fereastra 'Calendar - planificare anuală' pot fi planificate în orar direct, folosind Drag&Drop. Trebuie observat că prima acționare a mouse-ului în fereastra calendar sincronizează data din fereastra orarului.

| 🛞 в                                                                                                    | 10s21 -                                                          | - Tim                                                                                              | etable                                           | (Kla1                                                | 0)                           |                 |       |                                              |                                                                              |                                           |                               |                                     |       |         | ×     |                       |     |                 |      |    |
|----------------------------------------------------------------------------------------------------|------------------------------------------------------------------|----------------------------------------------------------------------------------------------------|--------------------------------------------------|------------------------------------------------------|------------------------------|-----------------|-------|----------------------------------------------|------------------------------------------------------------------------------|-------------------------------------------|-------------------------------|-------------------------------------|-------|---------|-------|-----------------------|-----|-----------------|------|----|
| BIO                                                                                                    | s21                                                              | -                                                                                                  | - 29                                             | <b>▼</b> .                                           | -                            | 6               | 4     | 1                                            | &                                                                            |                                           | - 🏠                           | ∣≡▼                                 |       |         | Ŧ     |                       |     |                 |      |    |
| -                                                                                                    | 18.10.                                                           | 2010                                                                                               | )                                                | - 22.1                                               | 0.2010                       |                 |       |                                              |                                                                              |                                           |                               |                                     |       |         |       |                       |     |                 |      |    |
|                                                                                                    |                                                                  | 1                                                                                                  |                                                  | ł                                                    | Dro                          | op!             | 4     |                                              | 5                                                                            |                                           | 6                             | 7                                   | ,     | 8       |       |                       |     |                 |      |    |
| Мо                                                                                                    | nca                                                              | DU-E/                                                                                              | A-h                                              |                                                      |                              |                 |       |                                              |                                                                              |                                           |                               |                                     |       |         |       |                       |     |                 |      |    |
| Tue                                                                                                    | sda                                                              |                                                                                                    |                                                  |                                                      |                              |                 |       |                                              |                                                                              |                                           |                               |                                     |       |         |       |                       |     |                 |      |    |
| 🔮 Ca                                                                                                    | lendar                                                           | - Year                                                                                             | Plann                                            | ing                                                  |                              |                 |       |                                              |                                                                              |                                           |                               |                                     |       |         |       |                       |     |                 |      | 5  |
|                                                                                                    | si (1                                                            | 8                                                                                                  |                                                  | 8                                                    | 7 - 5                        |                 | 1 📆   | 433-                                         | 7                                                                            |                                           |                               |                                     |       |         |       |                       |     |                 |      | Τ. |
| 1                                                                                                    |                                                                  | ~~                                                                                                 | 10001                                            |                                                      |                              |                 | -     | Share.                                       | -                                                                            |                                           |                               |                                     |       |         |       |                       |     |                 |      |    |
| School School Sc | ool wee<br>0 24.<br>ool days<br>.Week:                           | ek: 7 L<br>10.2010<br>s: 5<br>: 40 (10                                                             | essons<br>D<br>IO%)                              | : 137 –<br>Distri<br>Sche                            | buted:                       | 2               |       |                                              |                                                                              |                                           |                               |                                     |       |         |       |                       |     |                 |      |    |
| Schu<br>18.1<br>Schu<br>Prds                                                                                                    | ool wee<br>0 24.<br>ool days<br>.Week:                           | ek: 7 L<br>10.2010<br>s: 5<br>: 40 (10                                                             | essons<br>D<br>D%)                               | : 137 –<br>Distri<br>Sche                            | buted:                       | 2               |       | Years                                        | period                                                                       | s                                         | ~                             | <b>_</b> [                          | Clic  | k and c | lrag! | ר                     |     |                 |      |    |
| Sch<br>18.1<br>Scho<br>Prds                                                                                                    | ool wee<br>0 24.<br>ool days<br>.Week:<br>Sub.                   | ek: 7 L<br>10.2010<br>5 5<br>40 (10<br>Cla.                                                        | essons<br>D<br>O%)<br>Tea.                       | : 137 –<br>Distri<br>Sche<br>Rm.                     | buted: :<br>eduled:          | 2<br>1<br>Desci | Subje | Years<br>Ttl.                                | period<br>min-n                                                              | s<br>Distr                                | Open                          | Sche                                | Click | k and c | irag! |                       | 1   | 1; 1;           | 1.   |    |
| Schuller<br>Schuller<br>Prds<br>Les.<br>135                                                                                                    | ool wee<br>0 24. jool days<br>.Week:<br>Sub.<br>DU-E/            | ek: 7 L<br>10.2010<br>5: 5<br>40 (10<br>Cla.<br>BIOs2                                              | essons<br>0<br>0%)<br>Tea.<br>cojo               | : 137 –<br>Distri<br>Sche<br>Rm.<br>B211             | buted:<br>duled:<br>L-seq    | 2<br>1<br>Desci | Subje | Years<br>Ttl.<br>23                          | period<br>min-n<br>2-12                                                      | s<br>Distr<br>23                          | Open<br>0                     | Scher<br>0                          | Clicl | k and c | irag! |                       | 1   | 1, 1,           | : 1. |    |
| Les.<br>137                                                                                                    | ool wee<br>0 24.<br>ool days<br>.Week:<br>Sub.<br>DU-E/<br>DU-E/ | ek: 7 L<br>10.2010<br>5: 5<br>40 (10<br>Cla.<br>BIOs2<br>BIOs2                                     | essons<br>0<br>0%)<br>Tea.<br>cojo<br>cojo       | Rm.<br>B211                                          | buted: :<br>eduled:<br>L-seq | 2<br>1<br>Desci | Subje | Years<br>Ttl.<br>23<br>8                     | period<br>min-n<br>2-12<br>2-12                                              | s<br>Distr<br>23<br>8                     | Open<br>0                     | Scher<br>0<br>1                     | Clicl | k and c | Irag! |                       | 1   | 1: 1:<br>2<br>2 | 1.   |    |
| Les.<br>135<br>137<br>148                                                                                                    | Sub.<br>DU-EJ<br>LU-21                                           | ek: 7 L<br>10.2010<br>s: 5<br>40 (10<br>Cla.<br>BIOs2<br>BIOs2<br>BIOs2                            | Tea.<br>cojo<br>cojo, r                          | Rm.<br>B211<br>A119,                                 | buted:<br>eduled:<br>L-seq   | 2<br>1<br>Desci | Subje | Years<br>Ttl.<br>23<br>8<br>6                | period<br>min-n<br>2-12<br>2-12<br>2-12<br>2-12                              | s<br>Distr<br>23<br>8<br>2                | Open<br>0<br>0<br>4           | Scher<br>0<br>1<br>0                |       |         | irag! | <b>)</b><br>1(<br>2 2 | 1   | 1: 1:<br>2<br>2 | 2    |    |
| Les.<br>135<br>137<br>148<br>150                                                                                                    | Sub.<br>DU-E/<br>DU-E/<br>LU-21                                  | ek: 7 L<br>10.2010<br>s: 5<br>40 (10<br>Cla.<br>BIOs2<br>BIOs2<br>BIOs2<br>BIOs2                   | Tea.<br>cojo<br>cojo, i<br>cojo, i               | Rm.<br>B211<br>A119,<br>A124<br>P211                 | buted:<br>eduled:            | 2<br>1<br>Desci | Subje | Years<br>Ttl.<br>23<br>8<br>6<br>5           | period<br>min-n<br>2-12<br>2-12<br>2-12<br>2-12<br>2-12<br>2-12              | s<br>Distr<br>23<br>8<br>2<br>5           | Open<br>0<br>4<br>0           | Scher<br>0<br>1<br>0<br>2<br>0      |       | k and c | Irag! |                       | 1.1 | 1: 1:<br>2<br>2 | 2    |    |
| Les.<br>135<br>137<br>148<br>150<br>16 (18<br>387                                                                                                    | Sub.<br>DU-E/<br>DU-E/<br>LU-21<br>LU-21<br>LU-22                | ek: 7 L<br>10.2010<br>s: 5<br>40 (10<br>Cla.<br>BIOs2<br>BIOs2<br>BIOs2<br>BIOs2<br>BIOs2<br>BIOs2 | Tea.<br>cojo<br>cojo,<br>cojo,<br>cojo,<br>cojo, | Rm.<br>B211<br>A119,<br>A124<br>B211<br>B211<br>B211 | L-seq                        | 2<br>1<br>Desci | Subje | Years<br>Ttl.<br>23<br>8<br>6<br>5<br>6<br>4 | period<br>min-n<br>2-12<br>2-12<br>2-12<br>2-12<br>2-12<br>2-12<br>2-12<br>2 | s<br>Distr<br>23<br>8<br>2<br>5<br>4<br>2 | Open<br>0<br>4<br>0<br>2<br>2 | Schet<br>0<br>1<br>0<br>2<br>0<br>0 | Clicl | k and c | Irag! | 9 10                  | 1   | 1: 1:<br>2<br>2 | 2    |    |

2.2.5.1.2 Dimensiunile blocurilor

.

În fereastra 'Calendar - planificare anuală' se poate defini lungimea blocurilor de ore care trebuie planificate în orar în fiecare săptămână prin dubla acționare a mouse-ului în celula respectivă.

|   |                                         |                                                         |                                               |                         |                                 |                           |                          |       |       |        |       |      |        | E    | inter                         | block                                                 | size                             |                  |          |       |        |           |        |    |     | × |
|---|-----------------------------------------|---------------------------------------------------------|-----------------------------------------------|-------------------------|---------------------------------|---------------------------|--------------------------|-------|-------|--------|-------|------|--------|------|-------------------------------|-------------------------------------------------------|----------------------------------|------------------|----------|-------|--------|-----------|--------|----|-----|---|
|   | Ca<br>Ca<br>Sch<br>26.1<br>Scho<br>Prds | lendar<br>S {<br>ool wer<br>D 1.1<br>ool day:<br>.Week: | - Year<br>*: 5 L<br>1.2009<br>: 6<br>: 72 (10 | Planni<br>essons<br>0%) | ing<br>1 201<br>Distril<br>Sche | ₽ - ₹<br>buted:<br>duled: | <b>8</b> €   ⊨<br>4<br>0 | 1     |       | 8      |       |      |        |      | L-No<br>Tota<br>Bloc<br>Curre | ). 201,<br>I period<br>k size:<br>ent bloo<br>Block s | Wee<br>ds: 4<br>cks:<br>ize<br>2 | k 5<br>2<br>Numl | ber<br>2 | Total | Number | <br>2     |        |    | Ado | _ |
| L |                                         |                                                         |                                               |                         |                                 |                           |                          |       | Years | period | s     |      |        | 1    |                               |                                                       |                                  |                  |          |       |        |           |        |    |     |   |
| L | Les.                                    | Sub.                                                    | Cla.                                          | Tea.                    | Rm.                             | L-seq                     | Desci                    | Subje | Ttl.  | min-n  | Distr | Open | Sche   | c    |                               |                                                       |                                  | Ti               | ck all   |       |        | Delete se | lectio | on |     |   |
| L | 194                                     | 712.H                                                   | HS2B                                          | HORM                    | PHTE                            |                           |                          |       | 16    |        | 14    | 2    | 2      |      |                               |                                                       |                                  |                  |          |       |        |           |        |    |     |   |
| L | 195                                     | 712.H                                                   | HS2B                                          | FIDLE                   | PHT0                            |                           |                          |       | 11    |        | 9     | 2    | 8      |      |                               | T                                                     |                                  |                  | 0        | )K    |        | Cancel    |        |    |     |   |
| L | 197                                     | 712.H                                                   | HS2G                                          | FINTE                   | PHT0                            |                           |                          |       | 11    |        | 9     | 2    | 9      |      | _                             | - 1                                                   | _                                |                  |          |       |        |           | _      |    |     |   |
| L | 199                                     | 712.H                                                   | HS2B                                          | KATH                    | PHT0                            |                           |                          |       | 11    |        | 9     | 2    | 8      | 1    | 2 2                           | 2                                                     |                                  |                  |          |       |        |           |        |    |     |   |
|   | 201                                     | 712.H                                                   | HS2B                                          | HOFE                    | PHT0                            |                           |                          |       | 11    |        | 11    | 0    | 0      | 1    | 2 2                           | 2 4                                                   |                                  |                  |          |       |        |           |        |    |     |   |
|   | 203                                     | 712.H                                                   | HS2B                                          | HECH                    | PHTE                            |                           |                          |       | 11    |        | 9     | 2    | 8      | 1    | 2 2                           | 2 2                                                   | đ                                |                  |          |       |        |           |        |    |     |   |
| L | 205                                     | 712.H                                                   | HS2B                                          | KIRSF                   | PHTE                            |                           |                          |       | 16    |        | 16    | _    | 0      |      | 1                             | 2                                                     | 2                                | 2                | 2 4      | 2 2   |        |           |        |    |     |   |
|   | 206                                     | 712.Z                                                   | VS2C                                          | GRIN                    | PHTE                            |                           |                          |       | 11    |        | 9     |      | ouble) | clic | ck                            | 2                                                     |                                  |                  |          |       |        |           |        |    |     |   |
|   | 208                                     | 712.Z                                                   | VS2B                                          | PIRK                    | PHTE                            |                           |                          |       | 11    |        | 11    |      |        |      |                               | 2 4                                                   |                                  |                  |          |       |        |           |        |    |     |   |
|   | 210                                     | 712.Z                                                   | VS2C                                          | WAR2                    | PHTE                            |                           |                          |       | 11    |        | 9     | 2    | 8      | 1    | 2 2                           | 2 2                                                   |                                  |                  |          |       |        |           |        |    |     |   |
|   | 212                                     | 712.Z                                                   | HS2A                                          | MADE                    | PHTE                            |                           |                          |       | 11    |        | 9     | 2    | 8      | 1    | 2 2                           | 22                                                    |                                  |                  |          |       |        |           |        |    |     |   |
| 1 | 214                                     | 7127                                                    | HS2B                                          | PIRK!                   | PHTF                            |                           |                          |       | 11    |        | 11    | 0    | 0      | 1    | 2 2                           | 24                                                    |                                  |                  |          |       |        |           |        |    |     |   |

#### 2.2.5.1.3 Ore anuale în orar

Orele anuale pot fi planificate într-un orar (săptămânal) și direct din fereastra de cursuri.

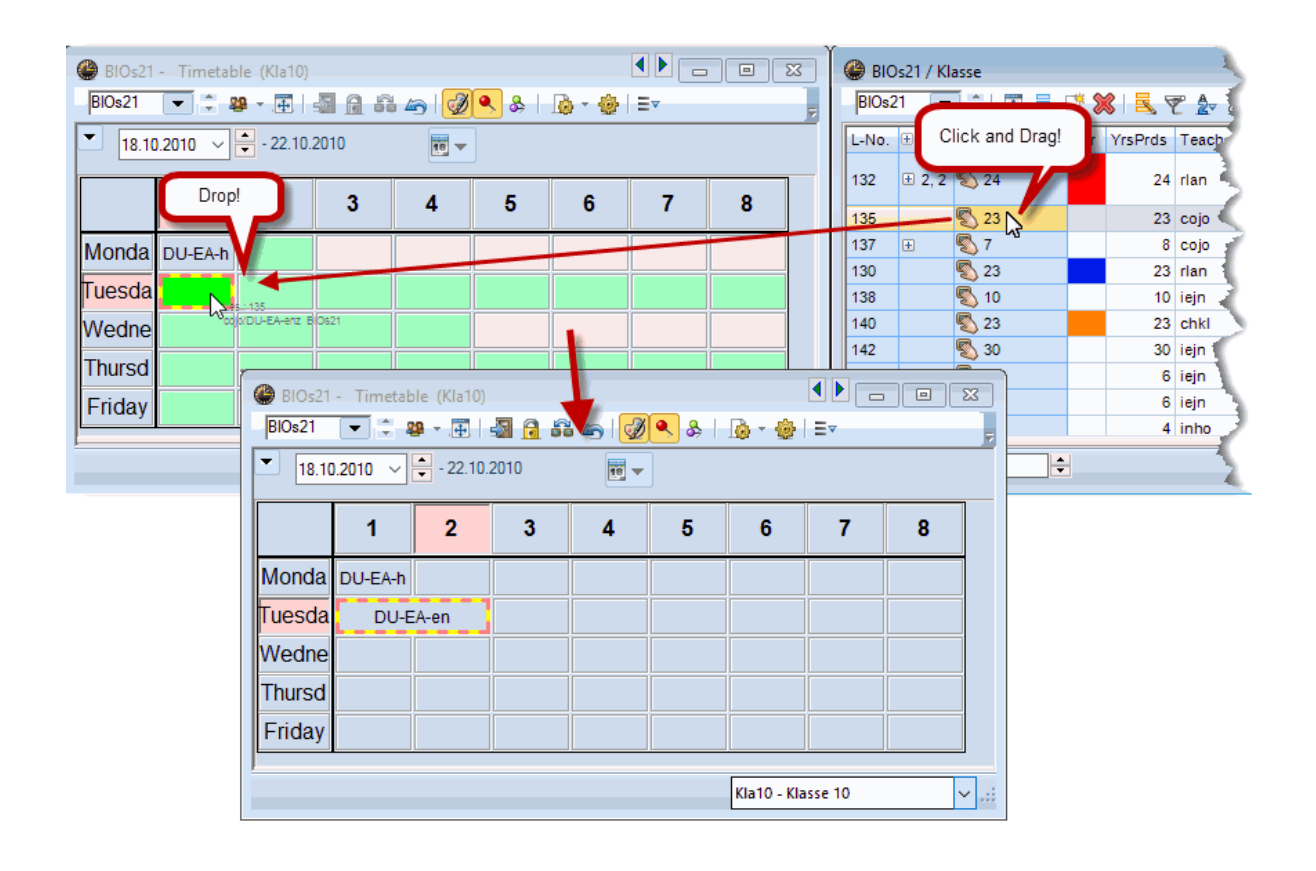

Săptămâna în care se planifică ora respectivă se alege folosind parametrii orarului pentru intervalul de timp.

#### **Notă:** Deplanificare: cu <CTRL>+Drag&Drop

Dacă se deplanifică în orar o oră anuală, alocarea acestei ore la săptămâna curentă în fereastra 'Calendar - Planificare anuală' va fi, în mod normal, păstrată. La schimbarea într-o altă săptămână a orarului, ora deplanificată dispare din zona orelor neplanificate de lângă orar.

Dacă se deplanifică o oră din orar cu <CTRL> + Drag&Drop, se va pierde și alocarea la săptămâna curentă. Aceasta permite mutarea unei ore dintr-o săptămână în alta direct în orar.

|      |          |         |         |                  |         |       |       |          |        |      |      |       | ۲                                                                                                    | 1a -     | Class   | la (Ga | auss) | ) Timet   | able (Cl | a1)                   |      | - • •       |
|------|----------|---------|---------|------------------|---------|-------|-------|----------|--------|------|------|-------|----------------------------------------------------------------------------------------------------|----------|---------|--------|-------|-----------|----------|-----------------------|------|-------------|
|      |          |         |         |                  |         |       |       |          |        |      |      |       | 1a                                                                                                    | 3        | •       | . ±    | 22    | - 🕂       | - 🗟      | <b>6</b> 6 <i>4</i> 7 | ) 🕖  | 🔍 &   🔈 - 🔋 |
|      |          |         |         |                  |         |       |       |          |        |      |      |       | -                                                                                                    | S        | chool y | ear:18 | .9.20 | )17 - 30. | 6.2018   |                       | 18 🔻 |             |
|      |          |         |         |                  |         |       |       |          |        |      |      | _     |                                                                                                    |          | Мо      | Т      | 'n    | We        | Th       | Fr                    | Sa   | DE          |
| 🎱 Ca | alendar  | - Year  | Plann   | ing              |         |       |       |          |        |      |      |       |                                                                                                    | 1        | EN      | N      | A     | GEc.      | MU       | MA                    | BI   |             |
|      | -8 🔒 👔   | ×       |         | 8                | 2 - 5   | 8     | 1     | <b>@</b> | 2      |      |      |       |                                                                                                    | 2        | MU      | E      | N     | PEG.      | DE       | RE                    |      | GEN         |
| Sch  |          | ek: 1 L | essons. | : 11 —<br>Dietei | المعام  | 2     |       |          |        |      |      |       |                                                                                                    | 3        | BI      | A      | R     | MA        | EN       | EN                    | MA   |             |
| Sch  | ool days | s: 5    |         | Sche             | eduled: | 1     |       |          |        |      |      |       |                                                                                                    | 4        | PEG     | . A    | R     | DE        | <0       | TRL> +                |      |             |
| Prds | s.Week:  | 37 (82  | (%)     |                  |         |       |       |          |        |      |      |       |                                                                                                    | 5        |         | R      | E     |           | Dra      | ag&Dro                |      |             |
|      |          |         |         |                  |         |       |       | Years    | period | s    | _    | _     |                                                                                                    | 6        |         |        |       |           |          |                       |      |             |
| Les. | Sub.     | Cla.    | Tea.    | Rm.              | L-seq   | Desci | Subje | Ttl.     | min-π  | Dist | Open | Schec |                                                                                                    | 7        |         | D      | S.    |           |          |                       |      | 1           |
| 11   | GEc      | 1a,1b,  | Hugo    | R1a              |         |       |       | 82       |        | 82   | 1    | 41    | E                                                                                                    | 8        |         |        | e     |           |          | PEC                   |      |             |
| 6    | CH,M     | 2a,2b   | Calla   | R2a,F            |         | Sp    | Scien | 41       |        | 41   | 0    | 41    |                                                                                                    | <u> </u> |         |        | 0.    |           |          | 1 20.                 |      | J           |
| 7    | DS,T)    | 1a,1b   | Ander   | WS,T             |         | Ex    | Expre | 82       |        | 82   | 0    |       | 2 2                                                                                                    | 2 2      | 22      | 2 2 3  | 2 2   | 2         |          |                       |      |             |
| 73   | PEG,I    | 1a,1b   | Arist,  | SH2,5            |         | Grl   |       | 122      |        | 122  | 0    | 12    |                                                                                                    | 2 3      | 33      | 3 3    | 33    | 3         |          |                       |      |             |
| 78   | DS       | 1b,3b   | Ander   | WS               |         |       | Expre | 41       |        | 41   | 0    | Un    | sch                                                                                                    | edu      | ling a  | perio  | d     |           |          |                       |      |             |
| 75   | PEB,F    | 2b,2a   | Rub, J  | SH1,5            |         |       |       | 123      |        | 123  | 0    | with  | <c< td=""><td>TRL</td><td>&gt; will</td><td>remo</td><td>ove</td><td></td><td></td><td></td><td></td><td></td></c<> | TRL      | > will  | remo   | ove   |           |          |                       |      |             |
| 81   | TX,D5    | 2b,2a   | Curie   | TW,N             |         |       | Expre | 82       |        | 82   | 0    | the   | per                                                                                                    | iods     | assig   | nme    | nt    |           |          |                       |      |             |
| 94   | GA       | 2a,2b   | New     | R2a              |         |       | Scien | 41       |        | 41   | 0    | 10 1  | ne                                                                                                    | resp     | ective  | wee    | к.    |           |          |                       |      |             |
| 43   | AR,M     | 3a,3b   | Calla   | R3a,F            |         |       | Expre | 82       |        | 82   | 0    | 82    | 2 2                                                                                                    | 2 2      | 22      | 22     | 2 2   | 2         |          |                       |      |             |
| 76   | PEG,I    | 3a,3b   | Arist,  | SH2,5            |         |       | _     | 122      |        | 122  | 0    | 122   | 23                                                                                                    | 33       | 33      | 33     | 33    | 3         |          |                       |      |             |
| 79   | DS,HI    | 3a,3b   | Ander   | WS,H             |         |       | Expre | 82       |        | 82   | 0    | 82    | 22                                                                                                    | 22       | 22      | 221    | 22    | 2         |          |                       |      |             |
| 31   | MA       | 1a      | Arist   | Ría              |         |       |       | 205      |        | 205  | 0    | 205   | 55                                                                                                    | 5 5      | 55      | 55     | 55    | 5         |          |                       |      |             |
| 33   | EN       | la      | Arist   | Rla              |         |       |       | 204      |        | 204  | 0    | 204   | 4 5                                                                                                    | 5 5      | 5 5     | 5 5    | 5 5   | 5 4       |          |                       |      |             |
|      |          |         |         |                  |         |       |       |          |        |      |      |       |                                                                                                    |          |         |        |       |           |          |                       |      |             |

2.2.5.1.4 Orele anuale în sinopticul săptămânal

Orele anuale pot fi planificate și prin tragerea dintr-o fereastră de curs într-un orar sinoptic săptămânal (Format 11).

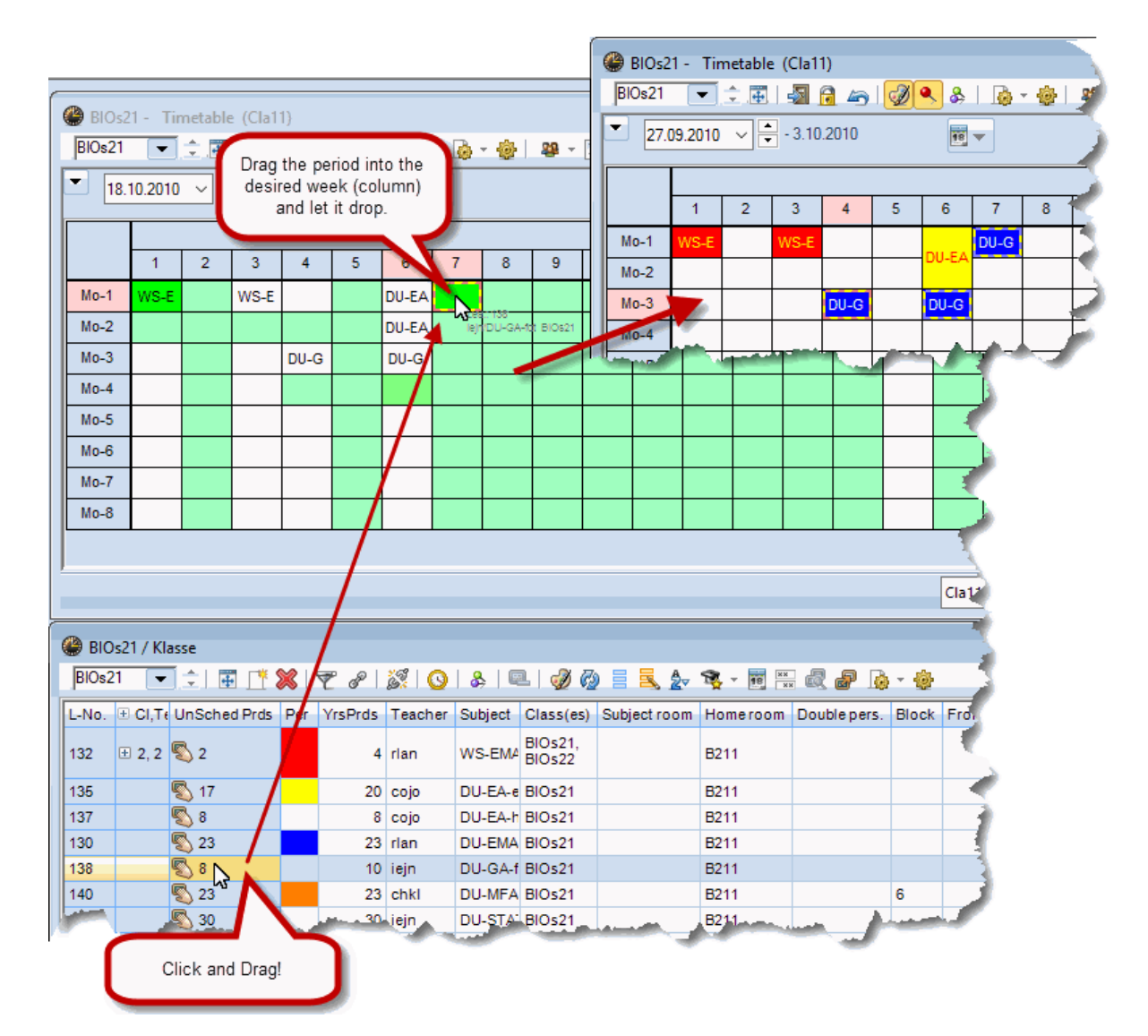

2.2.5.1.5 Orele anuale în dialogul de planificare

În dialogul de planificare există câteva funcții suplimentare pentru prelucrarea orelor anuale. În lista derulantă 'Saptămâna de curs' se poate alege săptămâna care urmează a fi prelucrată și se afișează numărul de ore planificate pentru cursul curent din respectiva săptămână.

| 🔮 Les.:7 Sched   | uling dia | alogue     |       |             |        |        |          |          |        |         |           |                    |       |          |
|------------------|-----------|------------|-------|-------------|--------|--------|----------|----------|--------|---------|-----------|--------------------|-------|----------|
| R. R. L. L.      |           | <u>a</u> a |       |             | v 🗊    | 0 8    | <b>3</b> | 2 3/     | Ø      | -       | 1         | }                  |       |          |
| Lessons          |           |            | 110   | e e la a du | ilad Y | Inform |          | γ        | cton.  | Cha     | in ed e   |                    | 1.    |          |
| 7                |           |            | Un    | schedu      |        | infor  | nation   |          | story  | Cha     | Perio     | ods:               |       |          |
| 19.9.2017 -      |           | Les        | 6. Un | S (4.4.)    | Time   | Cla.   | Tea.     | Sub.     |        |         | 41        |                    |       | 0        |
| 30.0.2010        |           |            | 90 42 | (41)        |        |        | ſ        |          |        |         | Al Un     | sched              |       |          |
| DS, TX           |           | -          |       |             |        |        |          |          |        |         | pe        | riods              |       |          |
| Multi-Drag       |           | lex        | t     |             |        |        |          |          |        |         | Or<br>the | nly for<br>e activ | e     |          |
| - School week -  |           |            |       |             |        |        |          |          |        |         | we        | eeks               |       |          |
| 1/2 💽            |           |            | _     |             |        |        |          |          |        |         |           |                    |       |          |
| 2/1              |           |            |       |             |        |        |          |          |        |         |           |                    |       |          |
| 4/2              |           |            |       |             |        |        |          |          |        |         |           |                    |       |          |
| 6/2              |           |            |       | M           | onday  |        |          |          |        |         |           | Tue                | esday |          |
| 7/2              | 1         | 2          | 3     | 4           | 5      | 6      | 7        | 8        | 1      | 2       | 3         | 4                  | 5     | 6        |
| 9/2 10/2 15      | _         |            |       |             |        | -3     | -3       | 2        | 2      | 2       | 2         | 2                  | ~     | _        |
| 11/2 der, G      |           |            |       |             |        |        |          | -5       | X      | x       | &         | &                  | x     |          |
| 12/2<br>13/2 TW  |           |            |       |             |        |        |          |          |        |         |           |                    |       |          |
| 14/2             |           |            |       |             |        |        |          |          |        |         |           |                    |       |          |
| 16/2             |           |            |       |             |        |        |          |          |        |         |           |                    |       |          |
| 1//2 18/2        |           |            |       |             |        |        |          |          |        |         |           |                    |       |          |
| 19/2             |           |            |       |             |        |        |          |          |        |         |           |                    |       |          |
| 21/2             |           |            |       |             |        |        |          |          |        |         |           |                    |       |          |
| 23/2             |           |            |       |             |        |        |          |          |        |         |           |                    |       |          |
| 24/2 25/2        |           |            |       |             |        |        |          |          |        |         |           |                    |       |          |
| 26/2             |           |            |       |             |        |        |          |          |        |         |           |                    |       |          |
| 28/2             |           |            |       |             |        |        |          |          |        |         |           |                    |       |          |
| 29/2<br>30/2 Sub | j. Rm.    | Cla.       | Time  | Schoo       | l week | Stud.  | Spe      | cial tex | d Clus | ste Lin | ie text-  | 2                  | Stude | ent grou |
| 31/2 ¥           |           |            |       |             |        |        |          |          |        |         |           |                    |       |          |

Pentru orele anuale, în coloana 'Nvp' (neplanificate) se afișează numărul total de ore și numărul de ore din săptămâna curentă care mai trebuie planificate.

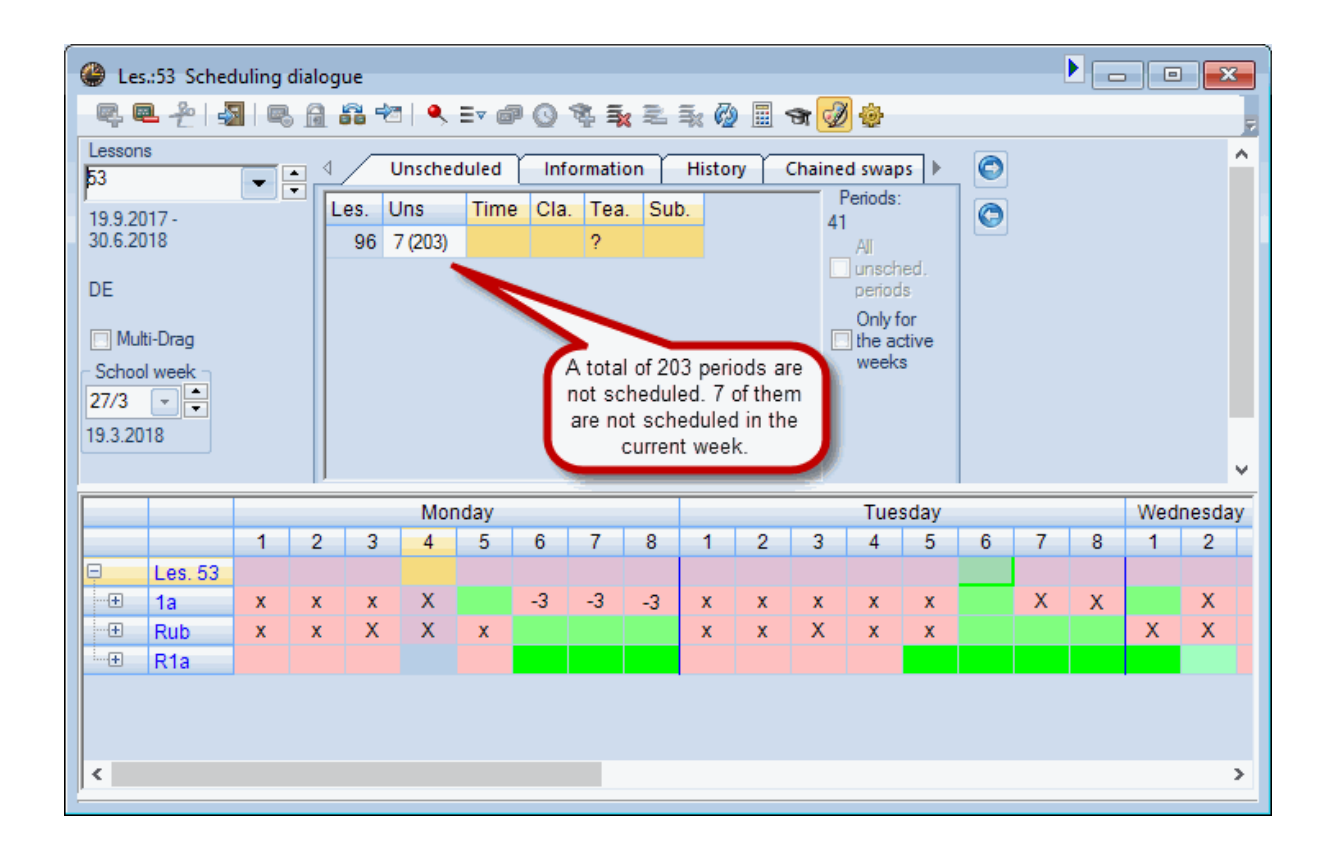

La <Parametrii> dialogului de planificare se poate indica, în plus, ca în lista orelor neplanificate să se afișeze numai acele cursuri care mai au încă ore neplanificate în săptămâna curentă.

| Settings X                                                                                                    |  |  |  |  |  |  |  |  |  |  |
|----------------------------------------------------------------------------------------------------|--|--|--|--|--|--|--|--|--|--|
| Font     Arial 9.0       Grid: Width/Height     Selection range       120     Column width in % (20 - 200 %)       100     Line height in % (20 - 200 %)                                                                                                    |  |  |  |  |  |  |  |  |  |  |
| <ul> <li>Window in the background</li> <li>Scheduling dialogue: cluster</li> <li>DragDrop: Multiple lessons</li> <li>Calendar: show only<br/>unscheduled prds. of the week</li> <li>Do not show the totals if there is<br/>only one additional row</li> <li>What do you want shown in each cell?</li> </ul> |  |  |  |  |  |  |  |  |  |  |
| Subject <ul> <li>Class-period</li> <li>Class</li> <li>Teacher-period</li> <li>Class</li> <li>Room-period</li> </ul>                                                                                                    |  |  |  |  |  |  |  |  |  |  |
| Subject       Student-period         Additional information in the name field         Classes with student total       Rooms with capacity                                                                                                    |  |  |  |  |  |  |  |  |  |  |
| Lessons with student total     Teachers with student total     OK Cancel                                                                                                    |  |  |  |  |  |  |  |  |  |  |

2.2.5.1.6 Modificarea sălilor

În fereastra de alocare a sălilor există anumite particularități atunci când se lucrează cu ore anuale. Se poate modifica o sală pentru orele săptămânii selectate, sau pentru toate orele de curs viitoare.

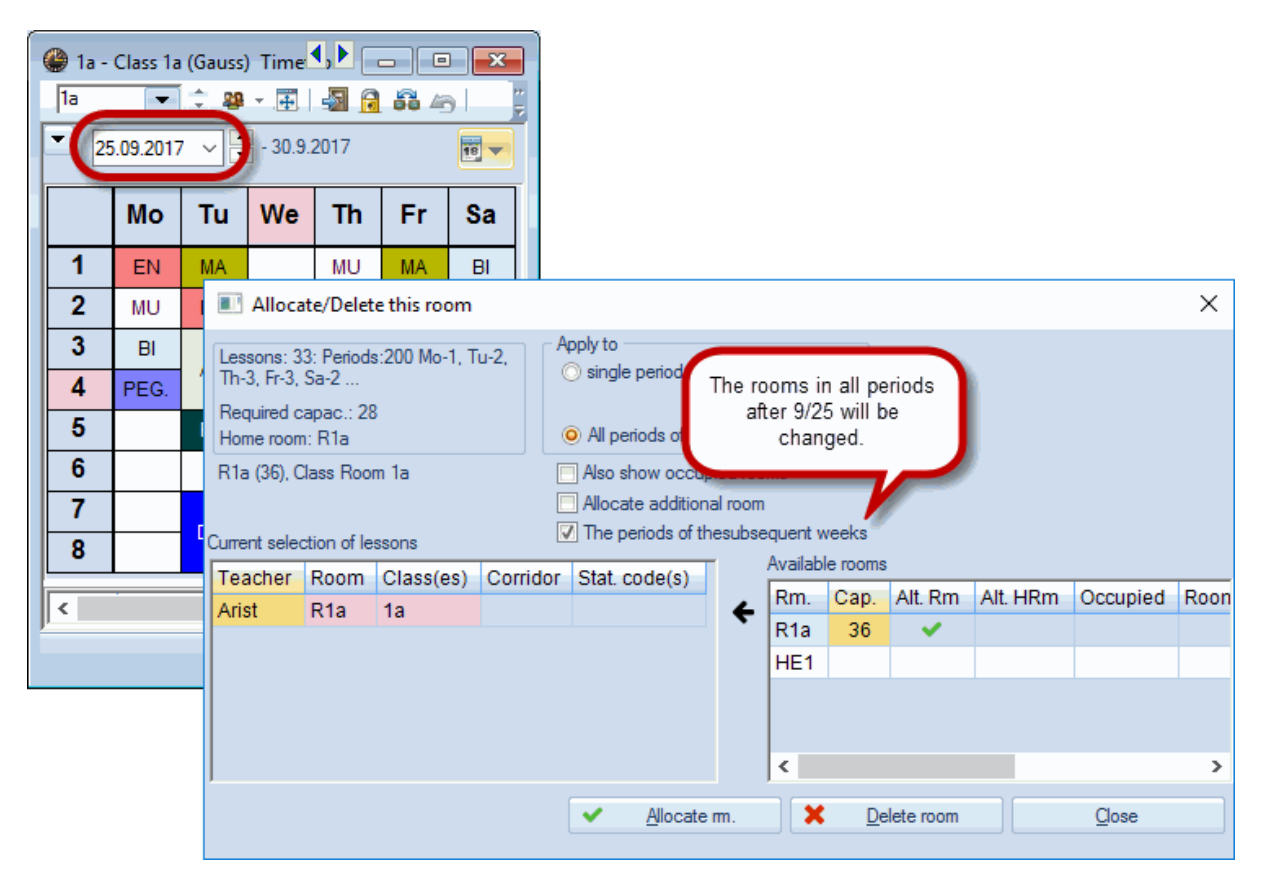

#### 2.2.5.2 Calendar-absențe

La planificarea de lunga durată pentru un an întreg, echipa de realizare a orarului trebuie să țină seama că, de obicei, unii profesori au în anumite zile alte sarcini și sunt indisponibili. Programul de optimizare a orarului trebuie să aibă în vedere aceste zile și să nu planifice cursurile acestor profesori în zilele respective.

Modulul 'Calendar' al Untis preia aceste situații cu ajutorul funcției Calendar-Absențe .

#### 2.2.5.2.1 Utilizare

Fereastra 'Calendar-Absențe' se deschide cu butonul cu acelasi nume din fereastra 'Calendar-Planificare anuală'.

| 🔮 Ca | alendai         | - Year            | Plann   | ing      |         |          |       |       |            |       |              |                      |         |           |         |     |                       | 1   |
|------|-----------------|-------------------|---------|----------|---------|----------|-------|-------|------------|-------|--------------|----------------------|---------|-----------|---------|-----|-----------------------|-----|
| 6    | -9 - (          | 8                 |         | <b>1</b> | 7 - 5   | <b>7</b> | 1 📬   | -@-   | <b>7</b> 2 |       |              |                      |         |           |         |     |                       |     |
| Sch  | nool we         | ek: 1 L           | esson   | s: 132 - |         |          |       |       |            |       |              |                      |         |           |         |     |                       |     |
| 6.9. | - 12.9.2        | 2010              |         | Distri   | ibuted: | 4        |       |       |            |       |              |                      |         |           |         |     |                       | 1   |
| Prds | ool day<br>Week | s: 5<br>: 40 (10  | 0%)     | Sche     | eduled: | 0        |       |       |            |       |              |                      |         |           |         |     |                       |     |
|      |                 |                   |         |          |         |          |       |       |            |       |              |                      |         |           |         |     |                       |     |
|      |                 |                   |         |          |         |          |       | Years | period     | s     | _            | Desired Arrest.      | _       |           |         | -   |                       | -   |
| Les. | Sub.            | Cla.              | Tea.    | Rm.      | L-seq   | Desc     | Subje | Ttl.  | min-π      | Distr |              | Totals line          | 1 1: 1  | : 14 1! 1 | 1: 1: 1 | 2 2 | P                     | - 🎻 |
| 135  | DU-E            | BIOs2             | cojo    | B211     |         |          |       | 23    | 2-12       | 23    | $\checkmark$ | Lessons              | 2 2     |           |         |     |                       |     |
| 150  | LU-21           | BIOs2             | cojo,   | A124     |         |          |       | 5     | 2-12       | 5     | 1            | Subject              |         |           | 3 2     |     |                       |     |
| 686  | FO-2            | BIOs2             | jeba,   | B011     |         |          |       | 3     | 2-12       | 3     | Č.           | Class                |         | 3         |         |     |                       | 3   |
| 3360 | PBL-5           | BIOs              | ligu, e | B014,    |         |          |       | 3     | 2-12       | 3     | Ť,           | Class                |         |           | 3       |     |                       | 1 d |
| 4982 | Mento           | BIOs2             | cojo,   | B219     |         |          |       | 1     | 2-12       | 0     | ×.           | leacher              |         |           |         |     |                       | 1   |
| 16 📳 | LU-20           | BIOs2             | cojo    | B211     |         |          |       | 6     | 2-12       | 4     | ~            | Room                 |         |           | 2 2     |     |                       | 1   |
| 387  | DU-L            | BIOs2             | cojo,   | B211     |         |          |       | 4     | 2-12       | 2     |              | Number of students   | 2       |           |         |     |                       |     |
| 3766 | CASE            | BIOs!             | cojo,   | B038     |         |          |       | 2     | 2-12       | 0     | ~            | L-sequence           |         |           |         |     |                       |     |
| 3816 | PBL-5           | BIOst             | cojo    | B038     |         |          |       | 2     | 2-12       | 0     | ~            | Description          |         |           |         |     |                       | 3   |
| 3818 | PBL-S           | BIOst             | cojo    | B038     |         |          |       | 2     | 2-12       | 0     | ~            | Subject group        |         |           |         |     |                       |     |
| 3820 | PBL-S           | BIUS              | cojo    | B038     |         |          |       | 2     | 2-12       | 0     | ~            | Yrs.prds.ttl         |         |           |         |     |                       |     |
| 2026 | PDL-S           | DIUS:             | cojo    | D030     |         |          |       | 2     | 2-12       | 0     | ~            | min-max distr.       |         |           |         |     |                       | 1   |
| 3828 | PBL-P           | BIOst             | coio    | B038     |         |          |       | 2     | 2-12       | 0     | ~            | Vrs.prds.distributed |         |           |         |     |                       |     |
| 3830 | PBL-F           | BIOst             | coio    | B038     |         |          |       | 2     | 2-12       | 0     | ~            | Vrs prds open        |         |           |         |     |                       |     |
| 3832 | PBL-5           | BIOst             | coio    | B038     |         |          |       | 2     | 2-12       | 0     |              | Ver and a shadulad   |         |           |         | ++  |                       | À   |
| 3834 | PBL-0           | BIOst             | cojo    | B038     |         |          |       | 2     | 2-12       | 0     | -            | ris.pras.scriedulea  |         |           |         |     |                       | 1   |
| 4316 | LU-40           | BIOs4             | sojo,   | A124     |         |          |       | 2     | 2-12       | 0     |              | 2 0                  |         |           |         |     |                       |     |
| 4328 | FORU            | BIOs4             | cojo,   | B011     |         |          |       | 2     | 2-12       | 0     |              | 2 0                  |         |           |         |     |                       | 1   |
| 4330 | FORU            | BIO <sub>54</sub> | cojo,   | B011     |         |          | _     | 2     | 2-12       | 0     |              | 2                    |         |           |         |     |                       | 1   |
| 42   | DESS            | and the           | -inin-  | -nore    | -       | Adres M  |       | 1     |            | 1     | -            | the second second    | Martin, |           | -       |     | and the second second |     |

În această fereastră se pot introduce datele de început și sfârsit ale absențelor profesorilor (și claselor).

| 🔮 Calendar - absences    |                                 |        |                |      |          |         |      |      |  |  |  |  |  |  |  |
|--------------------------|---------------------------------|--------|----------------|------|----------|---------|------|------|--|--|--|--|--|--|--|
|                          | 😑 📑 💥 🛛 🛫 🏂 🍺 - 🍲 🛍             |        |                |      |          |         |      |      |  |  |  |  |  |  |  |
| From-To<br>19.09.2<br>Tu | From-To<br>19.09.2017 V<br>Tu V |        |                |      |          |         |      |      |  |  |  |  |  |  |  |
| Teacher                  | (2) Class                       | es (   | 0)   Rooms (0) | 1    |          |         |      |      |  |  |  |  |  |  |  |
| Abs. No                  | Teacher                         |        | from DD.MM     | FROM | to DD.MM | TO peri | Abs. | reas |  |  |  |  |  |  |  |
| 2                        | Gauss                           |        | 19.09.         | 1    | 19.09.   | 8       |      |      |  |  |  |  |  |  |  |
| 3                        | New                             | $\sim$ | 19.09.         | 1    | 19.09.   | 8       |      |      |  |  |  |  |  |  |  |
|                          |                                 |        |                |      |          |         |      |      |  |  |  |  |  |  |  |
|                          |                                 |        |                |      |          |         |      |      |  |  |  |  |  |  |  |
| <                        |                                 |        |                |      |          |         |      | >    |  |  |  |  |  |  |  |

Absențele sunt afișate și în fereastra orarului în funcție de modul de definire a parametrilor.

| 🔮 Gaus                                                                         | Gauss - Gauss, Carl Friedrich Timetable (Tea20) |   |        |      |       |      |    |    |         |                               |    |     |       |   |              |           |          |           |    |    |    |    |    |     |    |    |    |    |
|--------------------------------------------------------------------------------|-------------------------------------------------|---|--------|------|-------|------|----|----|---------|-------------------------------|----|-----|-------|---|--------------|-----------|----------|-----------|----|----|----|----|----|-----|----|----|----|----|
| Gauss                                                                          | Gauss 💽 🗧 🐨 🐺   🔤 🚊 🖛   🤣 🔍 🗞   🎄 - 🎂           |   |        |      |       |      |    |    |         |                               |    |     |       |   |              |           |          |           |    |    |    |    |    |     |    |    |    |    |
| ▼         18.09.2017         ▼         Teachers of the class/subject         ✓ |                                                 |   |        |      |       |      |    |    |         |                               |    |     |       |   |              |           |          |           |    |    |    |    |    |     |    |    |    |    |
|                                                                                |                                                 |   |        |      |       |      |    |    |         |                               |    |     |       |   |              |           |          |           |    |    |    |    |    |     |    |    |    |    |
|                                                                                | Monday                                          |   |        |      |       |      |    |    | Tuesday |                               |    |     |       |   |              | Wednesday |          |           |    |    |    |    |    | Thu |    |    |    |    |
|                                                                                | 1                                               | 2 | 3 4    | 1 5  | 5     | 6    | 7  | 8  | 1       | 2                             | 3  | 4   | 5     | 6 | 7            | 8         | 1        | 2         | 3  | 4  | 5  | 6  | 7  | 8   | 1  | 2  | 3  | 4  |
| Gauss                                                                          |                                                 |   | Before | scho | ol st | arts |    |    |         |                               |    | Hos | pital |   |              |           | Hospital |           |    |    |    |    |    | Hos |    |    |    |    |
| New                                                                            |                                                 |   | Before | scho | ol st | arts |    |    |         | Private Reason Private Reason |    |     |       |   |              |           |          |           |    |    | 3a | Зb | 2a | 2a- |    |    |    |    |
| Hugo                                                                           |                                                 |   | Before | scho | ol st | arts |    |    |         |                               |    |     |       |   |              |           |          | 2         | a  | 4  |    |    |    |     | 3b | 4  | Зb | 1  |
| Ander                                                                          | r Before school starts                          |   |        |      |       |      |    |    | 4       | ¥.                            | 4  | 3a  |       |   |              |           |          | 3a        |    | Зb |    | 3  | a. |     |    | За |    | 3b |
| Arist                                                                          | Before school starts                            |   |        |      |       |      | 1a | 1a | 2b.     | 1b                            |    |     |       |   | 3 <b>a</b> . | 1a.       | 1a       | 1b        |    |    |    |    | 4  | 1b  | 1a | 1a |    |    |
| Calla                                                                          | a Before school starts                          |   |        |      |       |      |    |    | 2       | a                             | 1  | a   |       |   |              |           |          | 2b        | 1b | 2b |    |    |    |     | 1a | 2b |    | 1b |
| Nobel                                                                          | Before school starts 2" 3a 1b 1                 |   |        |      |       |      |    |    |         |                               | 1a | -   |       |   |              | 4         | зþ       | <b>2a</b> |    | 1  |    |    |    | _   |    |    |    |    |

#### Indicație

Absențele de tip calendar pot fi introduse și din fereastra 'Date de bază | Profesori' (sau clase) cu ajutorul calendarului anului de învățământ.

| ۲ | Teache | rs / Teache | r        |             |             |         |      |                         |
|---|--------|-------------|----------|-------------|-------------|---------|------|-------------------------|
| G | auss   |             | <b>±</b> | 📑 🗶 🔁       |             | & 0     |      | 🔰 💩 - 🎂 🚳 🚽             |
|   | Name   | Surname     | Room     | NTPs target | Periods/day | Lunch b | ak h | Calendar                |
|   | Gauss  | Gauss       |          | 0-3         | 2-6         | 1-2     | -    | A calendar for the scho |
|   | New    | Newton      |          | 0-1         | 4-6         | 1-2     | 5    |                         |
|   | Hugo   | Hugo        |          | 0-1         | 4-7         | 1-2     |      |                         |
|   | Ander  | Andersen    |          | 0-1         | 4-6         | 1-3     |      |                         |
|   | Arist  | Aristotle   |          | 0-1         | 4-6         | 1-2     |      |                         |
|   | Callas | Callas      |          | 0-1         | 4-6         | 1-2     |      |                         |
|   | Nobel  | Nobel       |          | 0-1         | 4-6         | 1-2     |      |                         |
|   | Rub    | Rubens      |          | 0-1         | 4-7         | 1-3     |      |                         |
|   | Cer    | Cervantes   |          | 0-1         | 4-7         | 1-2     |      |                         |
|   | Curie  | Curie       |          | 0-1         | 4-7         | 1-3     |      |                         |
|   |        |             |          |             |             |         |      |                         |
|   |        |             |          |             |             |         |      |                         |
| • | )      |             |          |             |             | Tea     | cher | × .::                   |

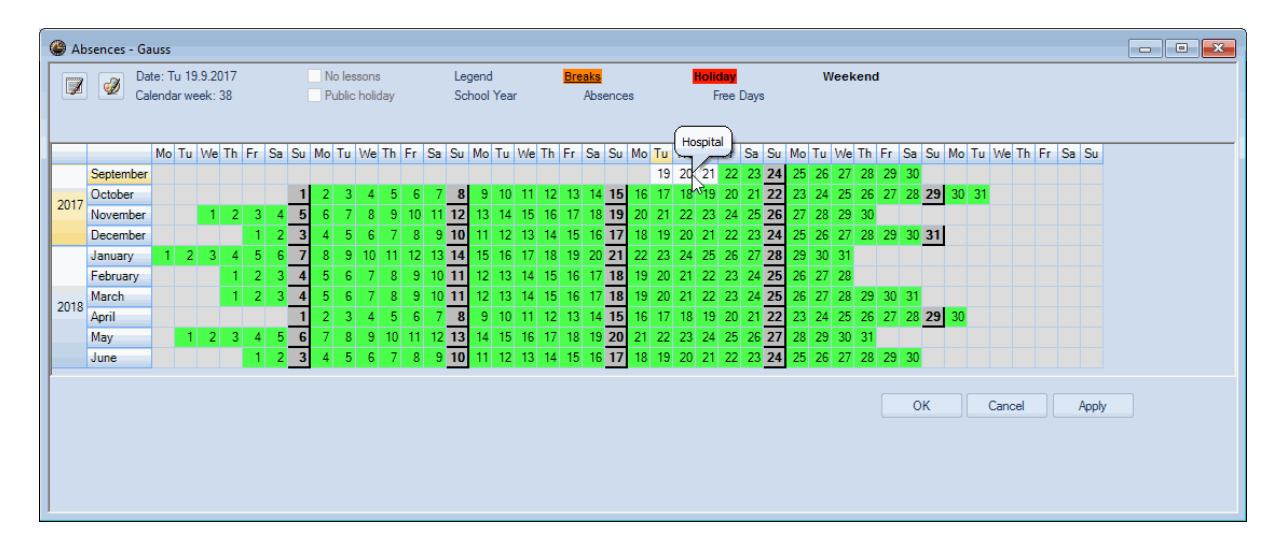

#### 2.2.5.2.2 Mesaje de avertizare

În cazul în care se introduce o absență pentru un profesor care are deja ore planificate în ziua respectivă, se afișează imediat un mesaj de avertizare. Există posibilitatea de a accepta situația sau de a deplanifica orele devenite inactuale.

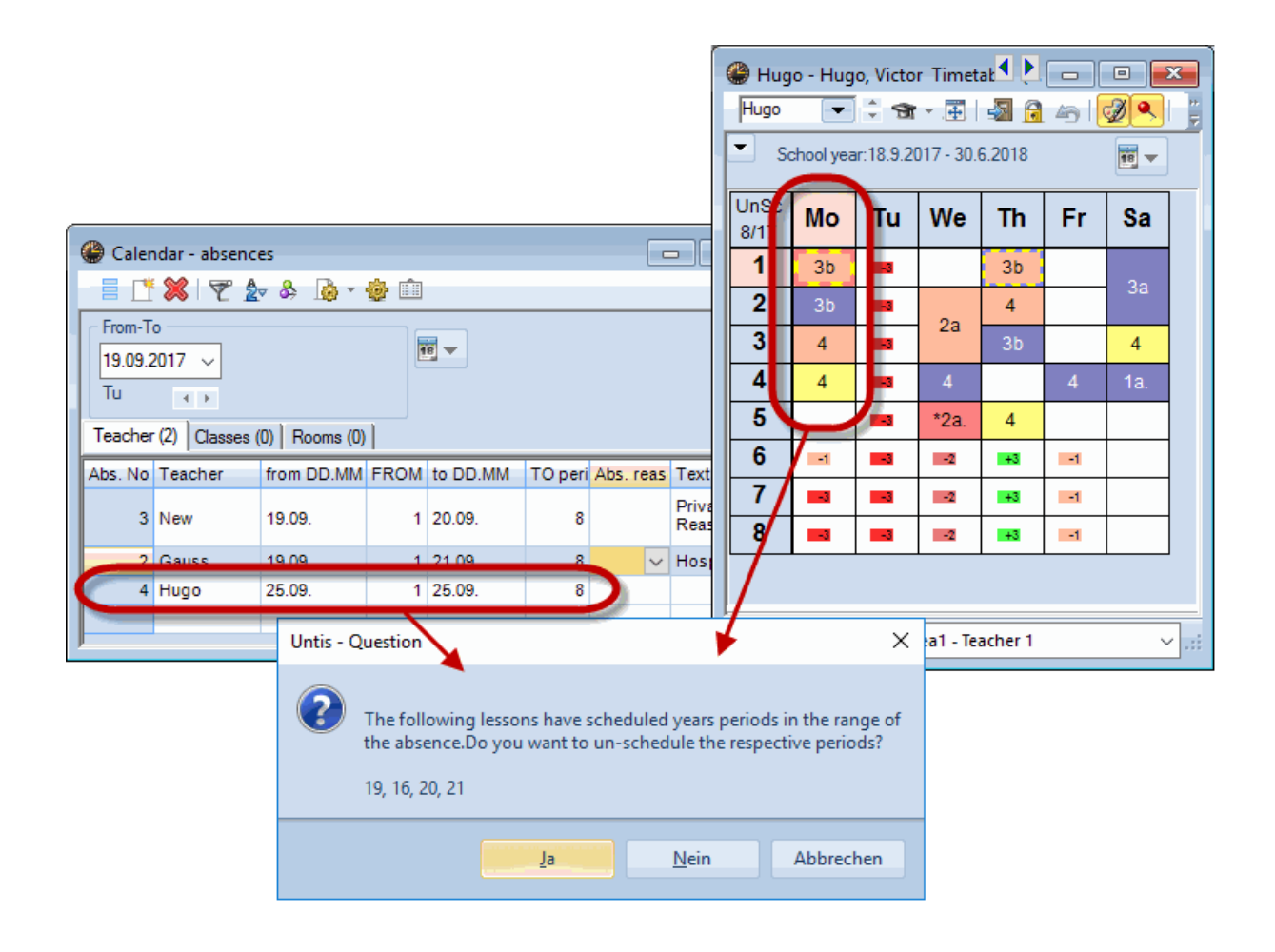

#### 2.2.5.3 Planificarea automată (Optimizare)

Imediat ce se pornește programul de optimizare ('Planificare | Optimizare'), se vor planifica automat toate orele de curs (nefixate) indiferent dacă este vorba de ore anuale sau săptămânale.

Pentru orele anuale, Untis folosește logica următoare:

- Orele deja distribuite, care nu sunt fixate în fereastra 'Calendar', sunt redistribuite.
- Condițiile de distribuție, introduse în fereastra 'Calendar', sunt preluate de programul de optimizare a orarului chiar și atunci când nu există ore introduse în fereastra 'Calendar'. (Exemplu: blocuri de ore.)
- Absentele claselor și ale profesorilor declarate în calendar sunt luate în considerare în totalitate.

În figura de mai jos se prezintă o recapitulație a tuturor simbolurilor care ar putea apărea în fereastra 'Calendar -Planificare anuală'.

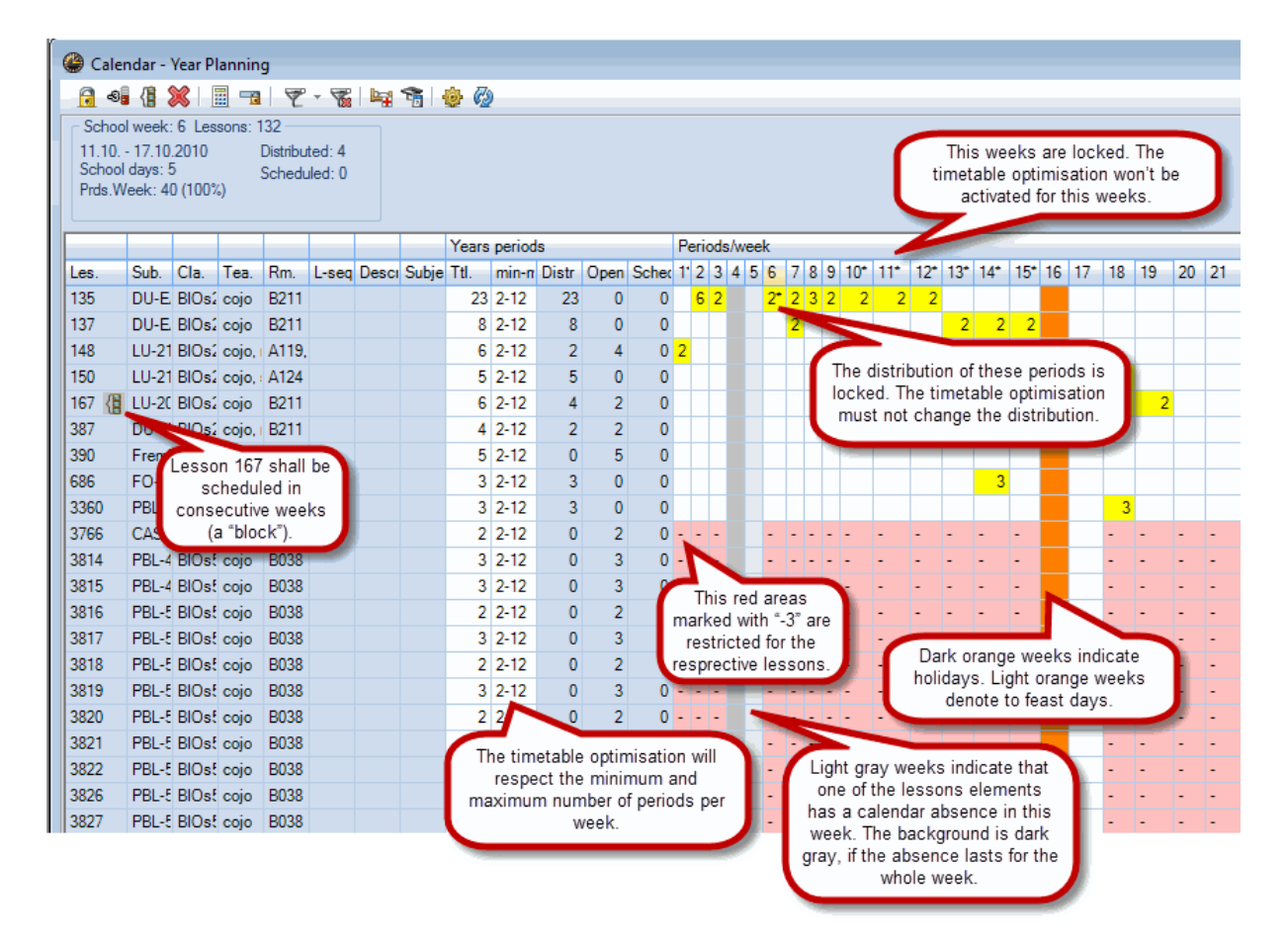

#### 2.2.5.4 Diagnostic

Pentru prelucrarea orelor anuale există criterii de diagnoză specifice. În imaginea de mai jos se poate observa, de exemplu, că profesorul Hugo este absent toată ziua de 5.10, dar are planificate 4 ore în acea zi.

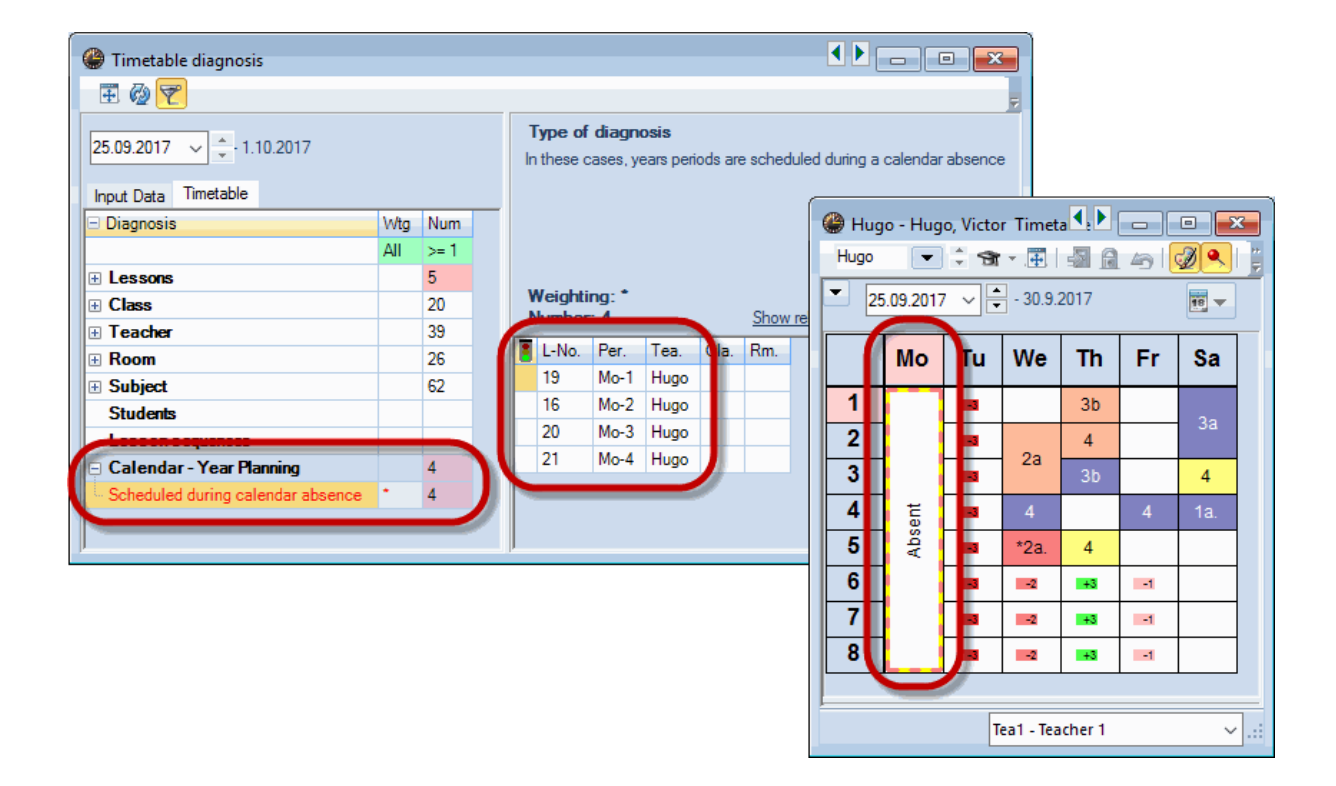

# Index

# - C -

Calendar-absențe 26

# - | -

Introducere 7

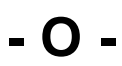

Ore anuale 3

Endnotes 2... (after index)